Federal Student Aid

FAFSA® Form ~

Loans and Grants  $\sim$ 

Loan Repayment ~

Loan Forgiveness ~

Help Center

Submit a Complaint

English | Español

#### Q Log In | Create Account

### You Are America's Smartest Investment

Complete a FAFSA form

Sign a Master Promissory Note

Complete Entrance or Exit Counseling Compare Repayment Plans with Loan Simulator

**Considering School** 

I'm thinking about going to college or a career school.

In School

I'm in the process of earning a degree or certificate.

Parent I want to help my child pay for college.

In Repayment I have loans I need to repay.

Log In

**Create Account** 

### We're here to help you access and manage your financial aid.

If you filled out the FAFSA® form, you may have been offered grants, work-study, and loans. Before you receive a Direct Loan, you must complete counseling and sign a Master Promissory Note (MPN). Before you receive a TEACH Grant,

#### POPULAR TOPICS

Renew Your FAFSA® Form

Apply for a PLUS Loan for Graduate School

Complete a Loan Agreement (Master Promissory Note/MPN)

1/8

### **Step One: Role Selection**

| Wel       | come to the FAFSA® Form                                           |                           |
|-----------|-------------------------------------------------------------------|---------------------------|
| Tell u    | s about yourself.                                                 | ⑦ Help C→ Exit FAFSA Form |
|           | I am a student and want to access the FAFSA form.                 | Ŕ                         |
|           | I am a parent filling out a FAFSA form for a student.             | 29                        |
|           | I am a preparer helping a student fill out his or her FAFSA form. | 2                         |
| OMB No. 1 | 845-0001 • Form Approved • App. Exp. 8/31/2022                    |                           |

| Welcome to the FAFSA® Form                         |                           |
|----------------------------------------------------|---------------------------|
| Tell us about yourself.                            | ⑦ Help C→ Exit FAFSA Form |
| I am a student and want to access the FAFSA form.  | Ŕ                         |
| Log In to Continue                                 |                           |
| Create an FSA ID                                   |                           |
| Use personal identifiers to access the FAFSA form. |                           |

| Log In 🖒            |                      |   |
|---------------------|----------------------|---|
| FSA ID Username, Em | ail, or Mobile Phone |   |
| test595011519       |                      | ? |
|                     | Forgot My Username   |   |
| Password            |                      |   |
| ••••••              | Show Password        | ? |
|                     | Forgot My Password   |   |
|                     |                      |   |
|                     | Log In               |   |
|                     | or                   |   |
| (                   |                      |   |

 If the user selects the "Log In to Continue" button, on the Roles page ,the user is prompted to enter their FSA ID (account username and password). If the user doesn't have an FSA ID, the user can select "Create an Account" to create an FSA ID.

# Part 2: Login & Get Started

- 2023-24 "Login" view with the "I am the student" option selected.
- Note: If using this option, the applicant can choose one of three ways to log in to the application: using an FSA ID, a verified email address, or a verified phone number and password. If you haven't created a FSA ID yet, you can create one here.
- Only student's may use their FSA ID to log in. Parents and others can start a FAFSA for a student by entering the student identifiers or select the applicable role, "I am a parent or preparer" to log in with the student's name, Social Security Number and date of birth.
- The SSN is masked by default and users have the ability to check the "Show SSN" box if they wish see what is being typed in.

#### Warning

You are accessing a U.S. Federal Government computer system intended to be solely accessed by individual users expressly authorized to access the system by the U.S. Department of Education. Usage may be monitored, recorded, and/or subject to audit. For security purposes and in order to ensure that the system remains available to all expressly authorized users, the U.S. Department of Education monitors the system to identify unauthorized users. Anyone using this system expressly consents to such monitoring and recording. Unauthorized use of this information system is prohibited and subject to criminal and civil penalties. Except as expressly authorized by the U.S. Department of Education, unauthorized attempts to access, obtain, upload, modify, change, and/or delete information on this system are strictly prohibited and are subject to criminal prosecution under 18 U.S.C. § 1030, and other applicable statutes, which may result in fines and imprisonment. For purposes of this system, unauthorized access includes, but is not limited to:

- Any access by an employee or agent of a commercial entity, or other third party, who is not the individual user, for purposes of commercial advantage or private financial gain (regardless of whether the commercial entity or third party is providing a service to an authorized user of the system); and
- Any access in furtherance of any criminal or tortious act in violation of the Constitution or laws of the United States or any state.
- If system monitoring reveals information indicating possible criminal activity, such evidence may be provided to law enforcement personnel.

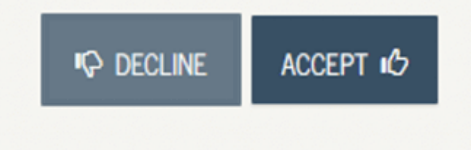

2023-24 "Disclaimer" view.

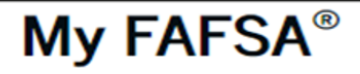

STUDENT INFORMATION

#### Welcome to TestP Martinez's application!

| 2023–2                                                            | 4                                                                                                    | 2022–23                                                                                                    |                                                                                                    |  |  |  |  |  |  |
|-------------------------------------------------------------------|----------------------------------------------------------------------------------------------------|----------------------------------------------------------------------------------------------------|----------------------------------------------------------------------------------------------------|--|--|--|--|--|--|
| Current                                                           | Current Application Status:                                                                                            |                                                                                                    |                                                                                                    |  |  |  |  |  |  |
| Process                                                           | ed Successfully                                                                                                    |                                                                                                    |                                                                                                    |  |  |  |  |  |  |
| Congratu                                                          | lations, your FAFSA form                                                                                               | was successfully processed.                                                                                                    |                                                                                                    |  |  |  |  |  |  |
| What Happ                                                         | ens Next                                                                                                    |                                                                                                    |                                                                                                    |  |  |  |  |  |  |
| <ul> <li>You</li> <li>You</li> <li>You</li> <li>If you</li> </ul> | r FAFSA information was a<br>r school(s) will use your F.<br>r school(s) will contact you<br>ou have questions about y | made available to the school(s) you lis<br>AFSA information to determine the ai<br>u if they need more information or to<br>our financial aid package contact you | sted on your FAFSA form.<br>Id you may be eligible to receive.<br>discuss your financial aid award.<br>ar school(s). |  |  |  |  |  |  |
| Original A                                                        | Application: Submitted on 10/                                                                                          | 01/2022; Processed on 10/04/2021                                                                                                    |                                                                                                    |  |  |  |  |  |  |
| may tak                                                           | Add or Change Schools<br>Add, remove, or change<br>FAFSA form.                                                         | e schools and housing plans on your                                                                                                    | Add/Change Schools                                                                                                   |  |  |  |  |  |  |
| Ø                                                                 | Make Corrections to My F<br>Change or correct infor<br>submission.                                                     | <b>AFSA Form</b><br>mation on a previous FAFSA                                                                                                    | Make Corrections                                                                                                    |  |  |  |  |  |  |
| ED                                                                | View Student Aid Report                                                                                                | (SAR)                                                                                                    |                                                                                                    |  |  |  |  |  |  |

If you submitted a 2022-2023 FAFSA, select "FAFSA Renewal" for the information from that application •

to be used to renew your 2023-2024 FAFSA.

If you didn't submit a 2022-2023 FAFSA, select "Start New FAFSA."

### Start Student's 2023–24 FAFSA® Form

#### Create a save key.

The save key is for temporary use for you or your parent to return and complete this specific FAFSA form.

| •••••           | Show | 0 |  |          |
|-----------------|------|---|--|----------|
| Reenter Save Ke | У    | _ |  |          |
| •••••           | Show | ? |  |          |
|                 |      |   |  |          |
|                 |      |   |  |          |
| Previous        |      |   |  | Continue |

- The user must create a save key in order to start their FAFSA form. The save key is also used to return and complete their FAFSA form.
- The **Save Key** acts as a temporary password while you are working on your application. It can be between 4 and 8 characters long and can contain any combination of numbers and/or uppercase and lowercase letters.
- The Save Key allows an applicant to save their Free Application for Federal Student Aid (FAFSA®) form and return at a later time to complete and submit the application. The application is saved for 45 days, unless the applicant submits their application for processing prior to that. Additionally, the Save Key provides applicants a way to share access to their FAFSA form or correction if their parent(s) needs to add information or sign it.

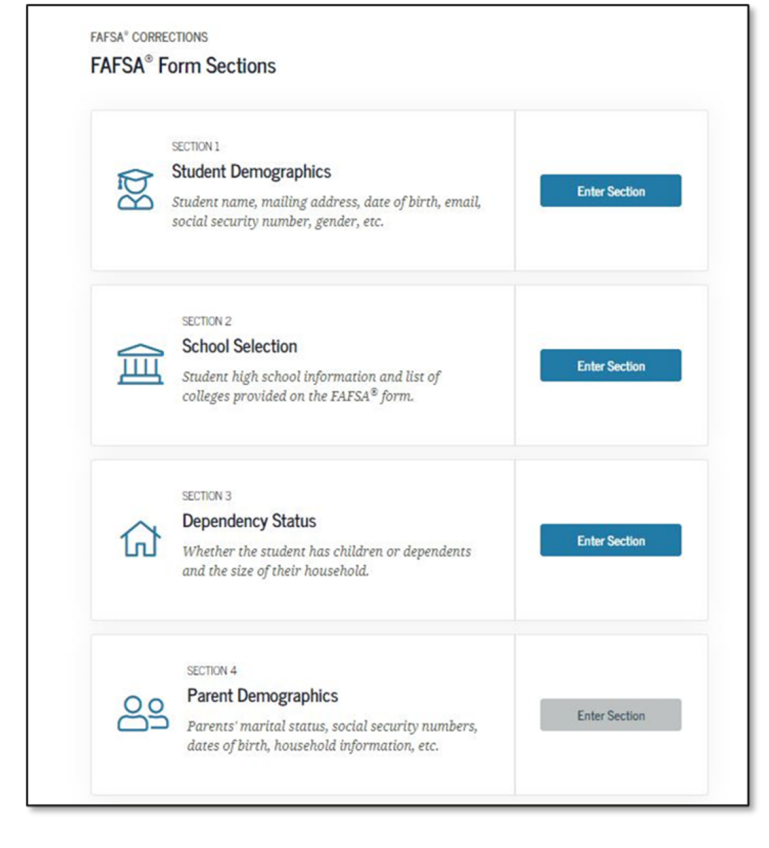

| 0 | SECTION 5<br>Parent Financials<br>Parent can either use the IRS Data Retrieval Tool<br>or input information from the W-2s manually.                                     | Enter Section |
|---|----------------------------------------------------------------------------------------------------|---------------|
|   | SECTION 6<br>Student Financials<br>Student can either use the IRS Data Retrieval Tool<br>or input information from the W-2s manually:<br>Eligible for IBS Data Transfer | Enter Section |
|   | 값 FAFSA Home 图 Save                                                                                                    |               |
|   | Back to top 📀                                                                                                    |               |

| Introduction - 2023–24 FAFSA <sup>®</sup> Form               |          |
|--------------------------------------------------------------|----------|
| Let's get started!                                           |          |
| Review the resources below to help complete your FAFSA form. |          |
| Expand All                                                   |          |
| How can I get help completing my FAFSA® form?                | $\odot$  |
| How many steps does it take to complete my FAFSA® form?      | $\odot$  |
| How long will it take to complete my FAFSA® form?            | $\odot$  |
| Can I save my FAFSA <sup>®</sup> form if I can't finish it?  | $\odot$  |
| What documents do I need to complete the FAFSA® form?        | $\odot$  |
| How do I sign the FAFSA® form?                               | $\odot$  |
| What is FAFSA web's security and privacy?                    | $\odot$  |
|                                                              |          |
|                                                              | Continue |

2023-24 "Introduction" view.

- Each topic has accordion functionality that can be expanded and contracted to reveal or conceal additional information.
- If the user needs help completing their FAFSA form, they can review the resources found on the Introduction page. The user can click on "Expand All" to view all the resources all at once or can click on the dropdown button to the right of each question to view that question's respective resource

# 2/8

## **Step Two: Student Demographics**

**Note:** the web app is a smart form and so additional or different questions may come up based on the user's responses. We will **note** where we know this to be the case.

| 1<br>Student Demographics | 2<br>School Selection            | 3<br>Dependency Status                         | 4<br>Parent Demographics                  | 5<br>Parent Financials | 6<br>Student Financials | 7<br>Sign & Submit |
|---------------------------|----------------------------------|------------------------------------------------|-------------------------------------------|------------------------|-------------------------|--------------------|
|                           | STUDENT INFORMA<br>Personal Info | TION<br>Dermation for Stud                     | dent                                      |                        |                         |                    |
|                           | Beca<br>othe                     | ause the FAFSA® form<br>prwise noted) refer to | t belongs to the student,<br>the student. | "you" and "your" alt   | ways (unless            |                    |
|                           | Your Social Secu                 | rity Number                                    | 0                                         |                        |                         |                    |
|                           | Your First Name<br>TestE         |                                                |                                           | ]@                     |                         |                    |
|                           | Your Middle Init                 | ial 🕜                                          |                                           |                        |                         |                    |
|                           | Your Last Name<br>Perez          |                                                |                                           | ]@                     |                         |                    |
|                           | Your Date of Birt<br>Month Day   | h<br>Year<br>2001                              | 0                                         |                        |                         |                    |
|                           | Previous                         |                                                |                                           |                        | Continue                |                    |

**Note:** Much of this section will be pre-filled from the FSA login.

.

- Input your last name exactly how it appears on your Social Security card. If your name has a suffix, such as Jr. or III, include a space between your last name and suffix.
- Input your first name exactly how it appears on your Social Security card.
- Input your middle initial exactly how it appears on your Social Security card.
- Input your Social Security Number (SSN). Confirm that you enter your SSN accurately before moving on in the process.
  - Input your date of birth (month / day / year).
- This is one of multiple pages on fafsa.gov that explains that "you" and "your" are referencing the applicant. Other pages where this messaging appears includes the Search for High School, Student Marital Status, Parent Marital Status, and Student Tax Filing Status.
- The box highlighted in green indicates that the application has been successfully saved.
  - **Note:** This is the first view for the Student Demographics section.

| 1<br>Student Demographics | 2<br>School Selection | 3<br>Dependency Status | 4<br>Parent Demographics | 5<br>Parent Financials | 6<br>Student Einancials | 7<br>Sian & Submit |
|---------------------------|-----------------------|------------------------|--------------------------|------------------------|-------------------------|--------------------|
|                           | School Selection      | Dependency Status      | r alent bemographics     | Parcini, Financiais    | Student i manuars       | Sign & Submit      |
|                           | STUDENT INFORMA       | TION                   |                          |                        |                         |                    |
|                           | Student Ema           | ail and Phone          |                          |                        |                         |                    |
|                           | Your Email Addı       | ress                   |                          |                        |                         |                    |
|                           | 595011467@te          | est.com                |                          | 0                      |                         |                    |
|                           | Reenter Your En       | nail Address           |                          | _                      |                         |                    |
|                           | 595011467@te          | est.com                |                          | 0                      |                         |                    |
|                           | Your Telephone        | Number<br>⑦            |                          |                        |                         |                    |
|                           | Previous              |                        |                          |                        | Continue                |                    |

•

2023-24 "Student E-mail and Phone" view.

- Note: While not mandatory, it is beneficial for the applicant/parent to include an e-mail address on the FAFSA form in order to receive important communications about their financial aid.
- If you provide your email address, you will be contacted electronically. For example, when your FAFSA has been processed, you will be notified by email. Your email address will also be shared with your state and the colleges listed on your FAFSA to allow them to contact you. Leave this field blank if you don't have an email address.

#### Need more help?

| 1<br>Student Demographics | 2<br>School Selection | 3<br>Dependency Status | 4<br>Parent Demographics | 5<br>Parent Financials | 6<br>Student Financials | 7<br>Sign & Submit |
|---------------------------|-----------------------|------------------------|--------------------------|------------------------|-------------------------|--------------------|
|                           |                       |                        |                          |                        |                         |                    |
|                           |                       | TION                   |                          |                        |                         |                    |
|                           | Student Add           | ress                   |                          |                        |                         |                    |
|                           | Your Permanent        | Mailing Address (incl  | ude apt. number)         |                        |                         |                    |
|                           | 100 Main St           |                        |                          | 0                      |                         |                    |
|                           | Your City (and co     | ountry, if not U.S.)   |                          |                        |                         |                    |
|                           | Manchester            |                        | 0                        |                        |                         |                    |
|                           | Your State            |                        |                          |                        |                         |                    |
|                           | New Hampshi           | re                     | ~ ⑦                      |                        |                         |                    |
|                           | Your ZIP Code         |                        |                          |                        |                         |                    |
|                           | 03245                 | 0                      |                          |                        |                         |                    |
|                           |                       |                        |                          |                        |                         |                    |
|                           | Previous              |                        |                          |                        | Continue                |                    |
|                           |                       |                        |                          |                        |                         |                    |

- 2023-24 "Student Address" view.
- Input the number and street, including the apt. number, of your permanent mailing address. Although you may use your college's mailing address after you are an enrolled student, you'll need to use your

home address when filing the FAFSA.

- Input your city of residence. Include the country if it's not located in the U.S.
- Input your state of residency. Leave blank if located outside of the U.S.
  - Input your zip code

| 1                    | 2                  | 3                         | 4                   | 5                 | 6                  | 7             |
|----------------------|--------------------|---------------------------|---------------------|-------------------|--------------------|---------------|
| Student Demographics | School Selection   | Dependency Status         | Parent Demographics | Parent Financials | Student Financials | Sign & Submit |
|                      |                    |                           |                     |                   |                    |               |
|                      | STUDENT INFORMA    | TION                      |                     |                   |                    |               |
|                      | Student Resi       | dency and Eligib          | ility               |                   |                    |               |
|                      |                    |                           | -                   |                   |                    |               |
|                      | Have you lived i   | n New Hampshire for       | at least 5 years? ⑦ |                   |                    |               |
|                      | Yes                |                           |                     |                   |                    |               |
|                      | ⊖ No               |                           |                     |                   |                    |               |
|                      | Are you a U.S. cit | tizen?                    |                     |                   |                    |               |
|                      | Yes, I am a U.S    | . citizen (or U.S. natior | nal). ~             | 0                 |                    |               |
|                      |                    |                           |                     |                   |                    |               |
|                      | Previous           |                           |                     |                   | Continue           |               |

- 2023-24 "Student Residency and Eligibility" view.
- Select "yes" if this is your state of legal residence and you have living there for 5 years or more. This state will represent your state of legal residence, which is where you reside and have a true, fixed, and permanent home. If you moved into this state for the sole purpose of attending a school, do not count this state as your state of legal residence.
- Note: You might receive a note that you can transfer your FAFSA information to your state's student aid application once you receive the confirmation page after submitting your FAFSA.

| $\checkmark$         | $\checkmark$      | $\checkmark$            | 4                       | 5                 | $\checkmark$       | 7             |
|----------------------|-------------------|-------------------------|-------------------------|-------------------|--------------------|---------------|
| Student Demographics | School Selection  | Dependency Status       | Parent Demographics     | Parent Financials | Student Financials | Sign & Submit |
|                      | OTHER REPORT      | TION                    |                         |                   |                    |               |
|                      | STUDENT INFORMA   |                         |                         |                   |                    |               |
|                      | Student Res       | dency and Eligib        | ollity                  |                   |                    |               |
|                      | What is your sta  | te of legal residence?  |                         |                   |                    |               |
|                      | Alaska            |                         | ~ 0                     |                   |                    |               |
|                      |                   |                         |                         |                   |                    |               |
|                      | Did you become    | a legal resident of Ala | ska before January 1, 2 | 017? ⑦            |                    |               |
|                      | 🔾 Yes             |                         |                         |                   |                    |               |
|                      | No                |                         |                         |                   |                    |               |
|                      | When did you b    | ecome a legal resident  | of Alaska?              |                   |                    |               |
|                      | Month Year        |                         |                         |                   |                    |               |
|                      |                   | 0                       |                         |                   |                    |               |
|                      | Annual II Carl    | iren 0                  |                         |                   |                    |               |
|                      | Are you a U.S. ci | uzen?                   |                         |                   |                    |               |
|                      | Yes, I am a U.S.  | citizen (or U.S. nation | al). ~                  | (2)               |                    |               |
|                      |                   |                         |                         |                   |                    |               |
|                      | Devices           |                         |                         |                   | Orallana           |               |
|                      | Previous          |                         |                         |                   | Continue           |               |
|                      |                   |                         |                         |                   |                    |               |

 Select if you're a U.S. citizen from the dropdown. The Department of Education requires that you meet certain citizenship criteria in order to receive Federal financial aid. You are automatically eligible if you are a U.S. citizen or U.S. national (natives of American Samoa or Swain's Island). If you are neither a citizen nor an eligible noncitizen, you are not eligible for federal student aid, but you may still qualify for local state grants. For this reason, you will still want to continue and complete the FAFSA.

| 1<br>Student Demographics | 2<br>School Selection     | 3<br>Dependency Status   | 4<br>Parent Demographics | 5<br>Parent Financials  | 6<br>Student Financials | 7<br>Sign & Submit |
|---------------------------|---------------------------|--------------------------|--------------------------|-------------------------|-------------------------|--------------------|
|                           | STUDENT INFORMA           | TION                     |                          |                         |                         |                    |
|                           | Student Edu               | cation                   |                          |                         |                         |                    |
|                           | What will your I<br>year? | nigh school completior   | n status be when you be  | gin college in the 2023 | 3–24 school             |                    |
|                           | High school di            | iploma                   |                          |                         | ~ ⑦                     |                    |
|                           | What college deg<br>year? | gree or certificate will | you be working on whe    | en you begin the 2023-  | -24 school              |                    |
|                           | 1st bachelor's            | degree                   |                          |                         | ~ ⑦                     |                    |
|                           | Will you have yo          | our first bachelor's deg | gree before you begin th | ie 2023–24 school year  | ? ⑦                     |                    |
|                           | ◯ Yes                     |                          |                          |                         |                         |                    |
|                           | No No                     |                          |                          |                         |                         |                    |
|                           | What will your o          | college grade level be t | when you begin the 202   | 3–24 school year?       |                         |                    |
|                           | Never attende             | ed college/1st yr.       |                          |                         | ~ ⑦                     |                    |
|                           | Are you interest          | ed in being considered   | l for work-study? 🕜      |                         |                         |                    |
|                           | ◯ Yes                     |                          |                          |                         |                         |                    |
|                           | No No                     |                          |                          |                         |                         |                    |
|                           | 🔿 Don't know              |                          |                          |                         |                         |                    |
|                           |                           |                          |                          |                         |                         |                    |
|                           | Previous                  |                          |                          |                         | Continue                |                    |

- High school completion status: This question aims to determine your level of high school completion prior to enrolling in an institute of higher learning. This will help to determine your eligibility for federal financial aid.
- College degree or certificate seeking: This question aims to determine your level of undergraduate, graduate, or professional schooling prior to enrolling in an institute of higher learning. This will help to determine your dependency status, which will also determine your eligibility for federal financial aid. The Department of Education wants to know what area of study you intend to undertake academically while receiving federal funding
- 1st Bachelor's Degree: Select "yes" or "no" based on your degree level in 2022-2023. Undergraduate
  programs offer different types of aid and different amounts of federal financial aid compared to
  graduate types and amounts

| 1<br>Student Demographics | 2<br>School Selection | 3<br>Dependency Status | 4<br>Parent Demographics | 5<br>Parent Financials | 6<br>Student Financials | 7<br>Sign & Submit |
|---------------------------|-----------------------|------------------------|--------------------------|------------------------|-------------------------|--------------------|
|                           | STUDENT INFORMA       | TION                   |                          |                        |                         |                    |
|                           | Your Driver's Lie     | cense Number (if you r | nave one)                |                        |                         |                    |
|                           | Your Driver's Lie     | cense State            |                          |                        |                         |                    |
|                           | New Hampsh            | re                     | 0                        |                        |                         |                    |
|                           | Previous              |                        |                          |                        | Continue                |                    |

• FAFSA asks about a student driver's license to help prevent identity theft. Colleges can use a student driver's license to prevent someone else from picking up the student's refund check. Note that the student's driving record does not affect eligibility for financial aid. The driver's license number is also not used to verify citizenship or drug convictions.

| 1                    | 2                | 3                      | 4                        | 5                 | 6                  | 7             |
|----------------------|------------------|------------------------|--------------------------|-------------------|--------------------|---------------|
| Student Demographics | School Selection | Dependency Status      | Parent Demographics      | Parent Financials | Student Financials | Sign & Submit |
|                      |                  |                        |                          |                   |                    |               |
|                      | STUDENT INFORMA  | TION                   |                          |                   |                    |               |
|                      | Student Fost     | ter Care and Pare      | ent Education Cor        | noletion          |                    |               |
|                      |                  |                        |                          |                   |                    |               |
|                      | Are you a foster | youth or were you in   | the foster care system a | t any time? ⑦     |                    |               |
|                      | ○ Voc            |                        |                          |                   |                    |               |
|                      | U les            |                        |                          |                   |                    |               |
|                      | No No            |                        |                          |                   |                    |               |
|                      | What's the high  | est school completed h | v Darant 12              |                   |                    |               |
|                      |                  | est school completed b | y ratent 1.              |                   |                    |               |
|                      | High school      |                        | ~                        | (2)               |                    |               |
|                      | What's the highe | est school completed b | y Parent 2?              |                   |                    |               |
|                      | College or bey   | rond                   | ~                        | 0                 |                    |               |
|                      |                  |                        |                          | ] _               |                    |               |
|                      |                  |                        |                          |                   |                    |               |
|                      |                  |                        |                          |                   |                    |               |
|                      | Previous         |                        |                          |                   | Continue           |               |
|                      |                  |                        |                          |                   |                    |               |

- The response indicates the student's parent's highest completed grade level. For this question, parent means your birth or adoptive parent. Do not answer this question about a stepparent, legal guardian, or foster parent.
- This question is used for state scholarship purposes only and does not affect the student's eligibility for federal student aid. Student Eligibility Worksheet The answers to the student eligibility worksheet will not impact the a\_\_\_\_\_

ВАСК ТО ТОР 🔺

## 3/8

# **Step Three: School Selection**

| Student Demographics | 2<br>School Selection           | 3<br>Dependency Status                                       | 4<br>Parent Demographics              | 5<br>Parent Financials | 6<br>Student Financials | 7<br>Sign & Submit |  |
|----------------------|---------------------------------|--------------------------------------------------------------|---------------------------------------|------------------------|-------------------------|--------------------|--|
|                      | STUDENT INFORMA<br>Add Your Hig | tion<br>gh School                                            |                                       |                        |                         |                    |  |
|                      | Applica                         | ation was successfully                                       | saved.                                |                        |                         |                    |  |
|                      | Becaus otherw                   | e the FAFSA <sup>®</sup> form be<br>rise noted) refer to the | longs to the student, "yo<br>student. | ou" and "your" always  | (unless                 |                    |  |
|                      | To find                         | your high school, ent                                        | er the following criteria             | and select "Search."   |                         |                    |  |
|                      | State / Provi                   | nce / Territory                                              | ~ 💿 My country                        | r is not listed        |                         |                    |  |
|                      | City-optional                   |                                                              |                                       |                        | Ø                       |                    |  |
|                      | High School                     | Name - optional                                              |                                       |                        | 0                       |                    |  |
|                      |                                 |                                                              | Search                                |                        |                         |                    |  |
|                      | Previous                        |                                                              |                                       |                        |                         |                    |  |
|                      |                                 |                                                              |                                       |                        |                         |                    |  |

- Enter the complete name of your high school.
- Enter the city that your high school is located.
- Select the state that your high school is located in from the dropdown.
- Note. If you receive an error message from this page, make sure you are clicking "search" rather than

"next" in order to identify your high school.

|            | Anacostia Hs                          |   |               |        |
|------------|---------------------------------------|---|---------------|--------|
| $\bigcirc$ | Washington, DC                        |   |               |        |
|            |                                       |   |               |        |
| $\bigcirc$ | Academy for Ideal Education Middle/Hs |   |               |        |
|            | Washington, DC                        |   |               |        |
| $\sim$     | Ballou Hs                             |   |               |        |
| 0          | Washington, DC                        |   |               |        |
|            | Ballou Stav Hs                        |   |               |        |
| $\bigcirc$ | Washington, DC                        |   |               |        |
|            | framm.oren, 2 c                       |   |               |        |
| $\bigcirc$ | Bard Hs Early College Dc (bard Dc)    |   |               |        |
| $\cup$     | Washington, DC                        |   |               |        |
|            | Benjamin Banneker Hs                  |   |               |        |
| 0          | Washington, DC                        |   |               |        |
|            | Capital City Pcs - Hs                 |   |               |        |
| $\bigcirc$ | Washington, DC                        |   |               |        |
|            | Franking(on) 2 C                      |   |               |        |
| $\bigcirc$ | Coolidge Hs                           |   |               |        |
| 0          | Washington, DC                        |   |               |        |
| -          | Dunbar Hs                             |   |               |        |
| 0          | Washington, DC                        |   |               |        |
|            | 51.11                                 |   |               |        |
| $\bigcirc$ | E.L. Haynes Pcs - Hs                  |   |               |        |
|            | Washington, DC                        |   |               |        |
|            |                                       |   | can't find my | school |
| us 1       | 2 3 4 5 Next>                         | 1 | can't miu niy | school |
|            |                                       |   |               |        |
|            |                                       |   |               |        |

• Your search results should look like this. Choose your high school from the list by clicking "select" on

# Confirm Your High School

| ~                    | 2                                | 3                                       | 4                        | 5                        | 6                  | 7             |
|----------------------|----------------------------------|-----------------------------------------|--------------------------|--------------------------|--------------------|---------------|
| Student Demographics | School Selection                 | Dependency Status                       | Parent Demographics      | Parent Financials        | Student Financials | Sign & Submit |
|                      | STUDENT INFORMA                  | TION                                    |                          |                          |                    |               |
|                      | Confirm You                      | r High School                           |                          |                          |                    |               |
|                      | Rev.<br>you                      | iew the information b<br>r application. | elow and then select "Co | ontinue" to add this so  | hool to            |               |
|                      | • Veri<br>"Con                   | fy that the high school<br>ntinue."     | l information you enter  | ed is correct, then sele | ect                |               |
|                      | High School In                   | formation                               |                          |                          |                    |               |
|                      | HIGH SCHOOL NAME<br>Anacostia Hs |                                         |                          |                          |                    |               |
|                      | CITY<br>Washington               |                                         |                          |                          |                    |               |
|                      | STATE<br>District of Colum       | bia                                     |                          |                          |                    |               |
|                      | Previous                         |                                         |                          |                          | Continue           |               |
|                      |                                  |                                         |                          |                          |                    |               |

| Student Demographics | 3         4         5         6         7           School Selection         Dependency Status         Parent Demographics         Parent Financials         Student Financials         Student Financials         Sign & Submit                                                                                                    | _ |
|----------------------|----------------------------------------------------------------------------------------------------|---|
|                      | SCHOOL SELECTION<br>College Search                                                                                                    |   |
|                      | TestE. based on the information you provided, we've determined that you may qualify<br>for federal student aid. Continue through the application for us to determine how much<br>aid you can receive.                                                                                                    |   |
|                      | <ul> <li>Here's where you'll search for the colleges to which you'd like to send your FAFSA<sup>®</sup> information. You can add up to 10 colleges at a time to your FAFSA form. Learn what to do if you're applying to more than 10 colleges.</li> <li>Make sure you add ALL colleges you're interested in, even if you haven't applied or been accepted yet.</li> </ul> |   |
|                      | Complete the fields below to search for a college to add to your FAFSA <sup>8</sup> form. Need help refining your search? Try these search tips.                                                                                                    |   |
|                      | Search by School Name, City, State Search by Federal School Code                                                                                                    |   |
|                      | State<br>Select ~ ⑦                                                                                                    |   |
|                      | School Name - arrival                                                                                                    |   |
|                      |                                                                                                    |   |
|                      | Search                                                                                                    |   |
|                      | Previous                                                                                                    |   |

2023-24 "Search for Colleges" view

# Search by Federal School Code

| Student Demographics | School Selection Dependence                                                                        | y Status Querent Demographics                                                                                                    | 5<br>Parent Financials                             | 6<br>Student Financials | 7<br>Sign & Submit |  |  |  |  |  |
|----------------------|----------------------------------------------------------------------------------------------------|----------------------------------------------------------------------------------------------------|----------------------------------------------------|-------------------------|--------------------|--|--|--|--|--|
|                      | SCHOOL SELECTION<br>College Search                                                                 |                                                                                                    |                                                    |                         |                    |  |  |  |  |  |
|                      | TESTG, based on the qualify for federal s how much aid you of                                      | e information you provided, wi<br>student aid. Continue through t<br>can receive.                                                                                                    | e have determined that<br>he application for us to | you may<br>determine    |                    |  |  |  |  |  |
|                      | Here's where you'll information. You ca do if you're applying Make sure you add been accepted yet. | <ul> <li>Here's where you'll search for the colleges to which you'd like to send your FAFSA<sup>®</sup> information. You can add up to 10 colleges at a time to your FAFSA form. Learn what to do if you're applying to more than 10 colleges.</li> <li>Make sure you add ALL colleges you're interested in, even if you haven't applied or been accepted yet.</li> </ul> |                                                    |                         |                    |  |  |  |  |  |
|                      | Enter the college's s                                                                              | school code and select "Search."                                                                                                    |                                                    |                         |                    |  |  |  |  |  |
|                      | Search by School Name, City, S                                                                     | State Search by Federal Sch                                                                                                    | ool Code                                           |                         |                    |  |  |  |  |  |
|                      | Federal School Code                                                                                | Search                                                                                                    |                                                    |                         |                    |  |  |  |  |  |
|                      | Previous                                                                                           |                                                                                                    |                                                    |                         |                    |  |  |  |  |  |

| earch Resu | Ilts 1 to 10 of 11 SORT BY: Best Match A-                          | -Z |
|------------|--------------------------------------------------------------------|----|
|            | George Washington University                                       |    |
|            | Federal School Code: 001444   Washington, DC   View College Info   |    |
|            | Georgetown University                                              |    |
|            | Federal School Code: 001445   Washington, DC   View College Info   |    |
|            | Educators of Beauty                                                |    |
|            | Federal School Code: E00784   Rockford, IL   View College Info     |    |
|            | Helena College University of Montana                               |    |
|            | Federal School Code: 007570   Helena, MT   View College Info       |    |
|            | New York University                                                |    |
|            | Federal School Code: 002785   New York, NY   View College Info     |    |
|            | Texas A&M University-San Antonio                                   |    |
|            | Federal School Code: 042485   San Antonio, TX   View College Info  |    |
|            | Savannah College of Art & Design                                   |    |
|            | Federal School Code: 015022   Savannah, GA   View College Info     |    |
|            | University of Maryland, College Park                               |    |
|            | Federal School Code: 002103   College Park, MD   View College Info |    |

Once you select your school from the previous page, it will appear on this page.

•

| Student Demographics | 2<br>School Selection | 3<br>Dependency Status     | 4<br>Parent Demographics | 5<br>Parent Financials | 6<br>Student Financials | 7<br>Sign & Submit |
|----------------------|-----------------------|----------------------------|--------------------------|------------------------|-------------------------|--------------------|
|                      | STUDENT INFORM        | ATION<br>Ileges and Housin | ng Info                  |                        |                         |                    |
|                      | ~                     | George Washingt            | on University            |                        |                         |                    |
|                      | 01                    | Federal School Cod         | e: 001444   Washingtor   | n, DC   View College I | nfo                     |                    |
|                      | $\sim$                | On Campus                  | ~                        | 0                      | Remove                  |                    |
|                      | + Add                 | d More Schools             |                          |                        |                         |                    |
|                      |                       |                            | Compare All Schools      |                        |                         |                    |
|                      | Previous              |                            |                          |                        | Continue                |                    |

 Enter your housing plan for each school selection. If you plan to live in a dorm, your housing costs will be calculated using the amount that the school charges. If you live off-campus, you'll be awarded a housing allowance.

ВАСК ТО ТОР 🔺

# 4/8

# **Step Four: Dependency Status**

| Student Demographics | School Selection                    | 3<br>Dependency Status                           | 4<br>Parent Demographics             | 5<br>Parent Financials | 6<br>Student Financials | 7<br>Sign & Submit |  |  |  |  |  |
|----------------------|-------------------------------------|--------------------------------------------------|--------------------------------------|------------------------|-------------------------|--------------------|--|--|--|--|--|
|                      | SCHOOL SELECTION<br>Student Mari    | ital Status                                      |                                      |                        |                         |                    |  |  |  |  |  |
|                      | Application was successfully saved. |                                                  |                                      |                        |                         |                    |  |  |  |  |  |
|                      | Because otherw                      | e the FAFSA® form bei<br>ise noted) refer to the | ongs to the student, "yo<br>student. | u" and "your" always   | (unless                 |                    |  |  |  |  |  |
|                      | What is your ma                     | rital status as of today                         | ?                                    |                        |                         |                    |  |  |  |  |  |
|                      | эшкке                               |                                                  | 0                                    |                        |                         |                    |  |  |  |  |  |
|                      | Previous                            |                                                  |                                      |                        | Continue                |                    |  |  |  |  |  |

- 2023-24 "Student Marital Status" view.
- Note: This is the first page of the Dependency Status section.
- Select your marital status as of today from the dropdown. You are asked about your marital status in order to determine if you will be required to provide any spouse's information along with your own throughout the application.

| $\checkmark$         | ~                                   | 3                                                     | 4                                                 | 5                                       | 6                  | 7             |
|----------------------|-------------------------------------|-------------------------------------------------------|---------------------------------------------------|-----------------------------------------|--------------------|---------------|
| Student Demographics | School Selection                    | Dependency Status                                     | Parent Demographics                               | Parent Financials                       | Student Financials | Sign & Submit |
|                      |                                     |                                                       |                                                   |                                         |                    |               |
|                      | STUDENT INFORMA                     | TION                                                  |                                                   |                                         |                    |               |
|                      | Does the stu                        | dent have depen                                       | dents?                                            |                                         |                    |               |
|                      |                                     |                                                       |                                                   |                                         |                    |               |
|                      | Dependent Child                     | Iren                                                  |                                                   |                                         |                    |               |
|                      | Do you now hav<br>you between Jul   | e or will you have child<br>y 1, 2023, and June 30, 2 | lren who will receive n<br>2024? ⑦                | nore than half of their                 | support from       |               |
|                      | ⊖ Yes                               |                                                       |                                                   |                                         |                    |               |
|                      | 🔘 No                                |                                                       |                                                   |                                         |                    |               |
|                      |                                     |                                                       |                                                   |                                         |                    |               |
|                      | Other Dependen                      | ts                                                    |                                                   |                                         |                    |               |
|                      | Do you have dep<br>more than half o | endents (other than yo<br>f their support from yo     | our children or spouse)<br>ou, now and through Ju | who live with you and<br>ne 30, 2024? ⑦ | d who receive      |               |
|                      | ⊖ Yes                               |                                                       |                                                   |                                         |                    |               |
|                      | No No                               |                                                       |                                                   |                                         |                    |               |
|                      |                                     |                                                       |                                                   |                                         |                    |               |
|                      |                                     |                                                       |                                                   |                                         |                    |               |
|                      | Previous                            |                                                       |                                                   |                                         | Continue           |               |

- Select "Yes" if you have children, or are expecting children in the year for which you are applying for aid. Select "No" if not.
- Select "Yes" if you have a dependent (someone who may not be your own child, or possibly even a parent), AND you also provide more than 50% of their living expenses. Select "No" if not.

| Student Demographics | School Selection                    | 3<br>Dependency Status                                     | 4<br>Parent Demographics                             | 5<br>Parent Financials                   | 6<br>Student Financials | 7<br>Sign & Submit |
|----------------------|-------------------------------------|------------------------------------------------------------|------------------------------------------------------|------------------------------------------|-------------------------|--------------------|
|                      | SCHOOL SELECTIO                     | N<br>itional Depender                                      | ncy Questions                                        |                                          |                         |                    |
|                      | Answer the follo<br>parents on your | wing questions to det<br>FAFSA <sup>®</sup> form. Select a | ermine if you are requi<br>all that apply or "None o | red to provide inform<br>f the above." ① | ation about your        |                    |
|                      | Are you than tra                    | currently serving on a ining?                              | active duty in the U.S. ar                           | med forces for purpo                     | ises other              |                    |
|                      | 🗌 Are you                           | a veteran of the U.S. a                                    | rmed forces?                                         |                                          |                         |                    |
|                      | At any ti<br>foster ca              | ime since you turned a<br>ire, or were you a dep           | age 13, were both your j<br>endent or ward of the c  | parents deceased, wer<br>purt?           | re you in               |                    |
|                      | As deter<br>emancip                 | mined by a court in yo<br>bated minor?                     | our state of legal resider                           | ice, are you or were y                   | rou an                  |                    |
|                      | Does sor<br>determin                | neone other than you<br>ned by a court in your             | r parent or stepparent h<br>state of legal residence | ave legal guardiansh<br>?                | ip of you, as           |                    |
|                      | None of                             | the above                                                  |                                                      |                                          |                         |                    |
|                      |                                     |                                                            |                                                      |                                          |                         |                    |
|                      | Previous                            |                                                            |                                                      |                                          | Continue                |                    |

- Your answers to questions on the FAFSA<sup>®</sup> form determine whether you are considered a dependent or independent student. our dependency status determines whose information you must report on the Free Application for Federal Student Aid (FAFSA<sup>®</sup>) form.
- If you're a dependent student, you will report your and your parents' information.
- If you're an independent student, you will report your own information (and, if you're married, your spouse's).

| $\checkmark$         | ~                  | 3                    | 4                         | 5                    | 6                  | 7             |
|----------------------|--------------------|----------------------|---------------------------|----------------------|--------------------|---------------|
| Student Demographics | School Selection   | Dependency Status    | Parent Demographics       | Parent Financials    | Student Financials | Sign & Submit |
|                      |                    |                      |                           |                      |                    |               |
|                      | STUDENT INFORMAT   | TION                 |                           |                      |                    |               |
|                      | Student Hom        | elessness Filter     | Ouestion                  |                      |                    |               |
|                      |                    |                      |                           |                      |                    |               |
|                      | On or after July 1 | , 2022, were you hom | eless or were you self-su | pporting and at risk | of being           |               |
|                      | homeless? 💿        |                      |                           |                      |                    |               |
|                      | ◯ Yes              |                      |                           |                      |                    |               |
|                      | No No              |                      |                           |                      |                    |               |
|                      |                    |                      |                           |                      |                    |               |
|                      |                    | ]                    |                           |                      |                    |               |
|                      | Previous           |                      |                           |                      | Continue           |               |
|                      |                    |                      |                           |                      |                    |               |
|                      |                    |                      |                           |                      |                    |               |

- 2023-24 "Student Homelessness Filter Question" view.
- If you state on the FAFSA that you are homeless, you can submit the application without including information related to your parents' income. Stating "yes" to the homeless question indicates that you are not with your parents, making you an independent student with special circumstances. You will be required to submit supporting documentation of this claim to the financial aid office of the school you plan to attend.

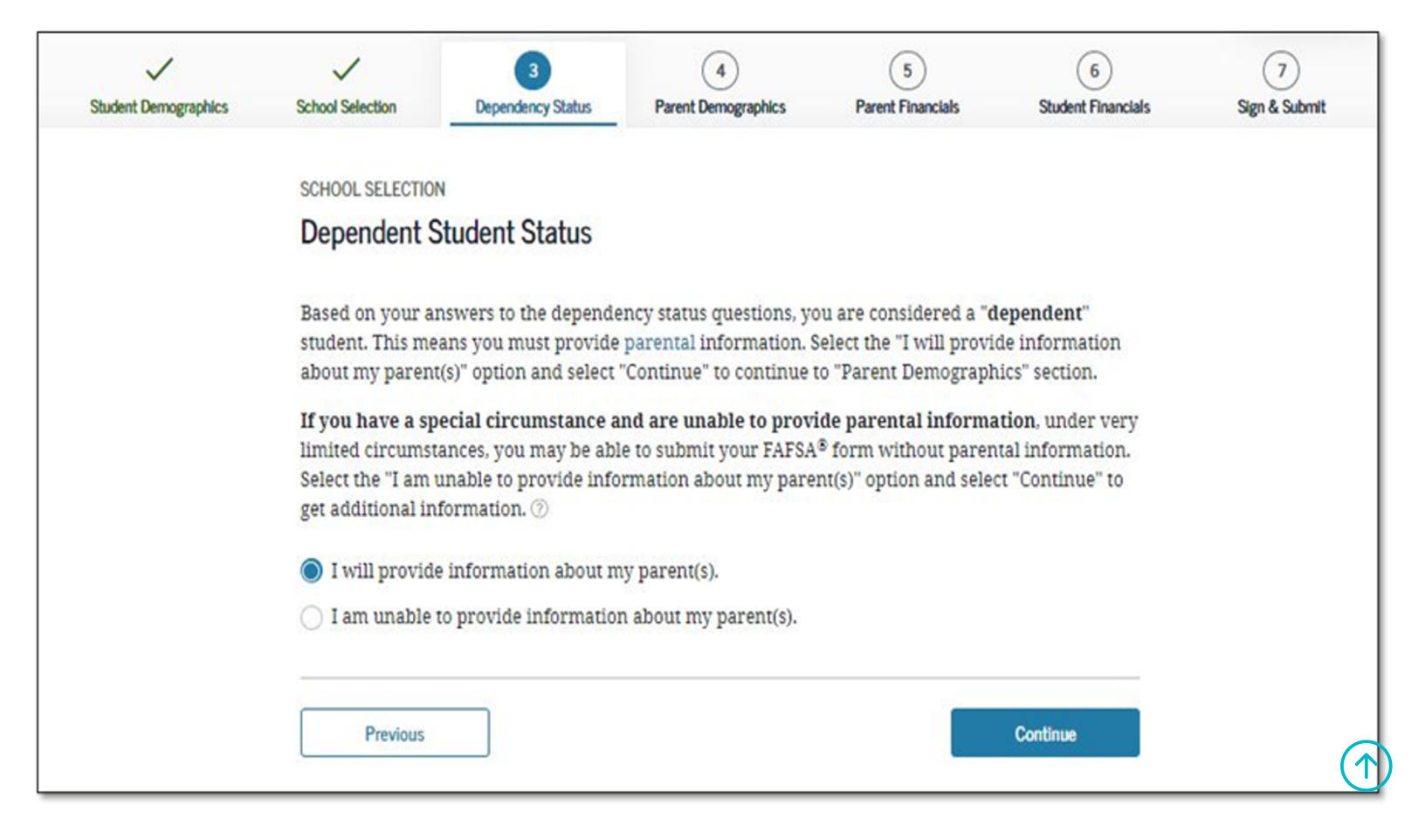

•

2023-24 "Dependent Student" view.

• This page only displays if it has been determined that the applicant is considered to be dependent.

**BACK TO TOP**

### 5/8

## **Step Five: Parent Demographics**

## Whose Information Should I Provide?

| Student Demographics | School Selection                                                            | Dependency Status                                                                                      | A Parent Demographics                                                                                   | 5<br>Parent Financials                                                                                   | 6<br>Student Financials                                      | 7<br>Sign & Submit |
|----------------------|-----------------------------------------------------------------------------|----------------------------------------------------------------------------------------------------|----------------------------------------------------------------------------------------------------|----------------------------------------------------------------------------------------------------|--------------------------------------------------------------|--------------------|
|                      | PARENT INFORMAT                                                             | mation Should I                                                                                        | Provide?                                                                                                |                                                                                                    |                                                              |                    |
|                      | Applic                                                                      | ation was successfully                                                                                 | saved.                                                                                                  |                                                                                                    |                                                              |                    |
|                      | For ad<br>form, 1                                                           | ditional assistance det<br>refer to Who's my Pare                                                      | ermining what parent i<br>nt When Filling Out the                                                       | nformation to report<br>FAFSA form? fact she                                                             | on the FAFSA <sup>®</sup><br>et.                             |                    |
|                      | Since you have I<br>your parent(s). Y<br>with him or her.<br>"Parent Demogr | been identified as a de<br>You must identify and<br>. Use the following crit<br>aphics" and "Parent Fi | pendent student, you w<br>report information abo<br>eria to determine whos<br>nancials" sections of the | ill need to provide ini<br>at your parent(s) ever<br>e information you she<br>e FAFSA <sup>®</sup> form: | formation about<br>h if you don't live<br>ould report in the |                    |
|                      | My parents I                                                                | ive together (married                                                                                  | or unmarried).                                                                                          |                                                                                                    | $\odot$                                                      |                    |
|                      | My parents a                                                                | are divorced or separa                                                                                 | ted, and I live with one                                                                                | parent more than the                                                                                     | e other. 💿                                                   |                    |
|                      | My parents a                                                                | are divorced or separa                                                                                 | ted, and I live with both                                                                               | parents equally.                                                                                         | $\odot$                                                      |                    |
|                      | I was legally                                                               | adopted.                                                                                               |                                                                                                    |                                                                                                    | $\odot$                                                      |                    |
|                      | Previous                                                                    |                                                                                                    |                                                                                                    |                                                                                                    | Continue                                                     |                    |

- 2023-24 "Parent Marital Status" view.
- **Note:** This is the first view in the Parent Demographics section.
- Select the marital status of your parents from the dropdown. As a point of clarification, if one of your biological parents is divorced from the other, you will only need to report the financial information of the parent who has legal custody of you.
- **Note:** This is a smart question and the response to marital status may generate additional questions.

| $\checkmark$         | $\checkmark$      | $\checkmark$         | 4                   | 5                 | 6                  | 7             |
|----------------------|-------------------|----------------------|---------------------|-------------------|--------------------|---------------|
| Student Demographics | School Selection  | Dependency Status    | Parent Demographics | Parent Financials | Student Financials | Sign & Submit |
|                      |                   |                      |                     |                   |                    |               |
|                      | PARENT INFORMAT   | ION                  |                     |                   |                    |               |
|                      | Enter Inform      | ation for Your Fir   | st Parent           |                   |                    |               |
|                      | (father/mother    | /stepparent)         |                     |                   |                    |               |
|                      |                   |                      |                     |                   |                    |               |
|                      | Your Parent's So  | cial Security Number |                     |                   |                    |               |
|                      | •••-7890          | SHOW SSN             | D                   |                   |                    |               |
|                      | Your Parent's La  | st Name              |                     |                   |                    |               |
|                      | Walter            |                      |                     | โด                |                    |               |
|                      | walter            |                      |                     | ] ·               |                    |               |
|                      | Your Parent's Fir | rst Initial          |                     |                   |                    |               |
|                      | W                 | 0                    |                     |                   |                    |               |
|                      | L                 |                      |                     |                   |                    |               |
|                      | Your Parent's Da  | te of Birth          |                     |                   |                    |               |
|                      | Month Day         | Year                 |                     |                   |                    |               |
|                      | 12 1              | 1 1970               | 3                   |                   |                    |               |
|                      |                   |                      |                     |                   |                    |               |
|                      | Your Parents' En  | nail Address         |                     |                   |                    |               |
|                      | willywalter56     | @yahoo.com           |                     | 0                 |                    |               |
|                      | Reenter Your Pa   | rents' Email Address |                     |                   |                    |               |
|                      | willywalter56     | @vaboo.com           |                     | ]ด                |                    |               |
|                      | willy watter 50   | <u>eyanoo.com</u>    |                     | ]©                |                    |               |
|                      |                   |                      |                     |                   |                    |               |
|                      |                   |                      |                     |                   | 0                  |               |
|                      | Previous          |                      |                     |                   | Continue .         |               |
|                      |                   |                      |                     |                   |                    |               |

•

2023-24 "Personal Information for Parent" view.

- You may choose whichever of your parents for either field, but do not mix "first parent" figures with "other parent" as this may cause an error in your application. If your parent does not have a Social Security Number, you must enter 000-00-0000.
- Includes your parents last name as it appears on their Social Security card(s) and birth certificate(s). If the name includes a suffix, such as Jr. or III, include a space between the last name and suffix.
- Include your parents first initial as it appears in their first name on their Social Security card(s) and birth certificate(s).
- Includes your parent's date of birth as it appears on their Social Security card(s) and birth certificate(s). Enter two digits for each day and month (e.g., for May 31, enter 05 31).

| Student Demographics | School Selection               | Dependency Status                   | 4<br>Parent Demographics | 5<br>Parent Financials | 6<br>Student Financials | 7<br>Sign & Submit |
|----------------------|--------------------------------|-------------------------------------|--------------------------|------------------------|-------------------------|--------------------|
|                      | PARENT INFORMAT                | ION                                 |                          |                        |                         |                    |
|                      | Enter Inform<br>(father/mother | nation for Your Ot<br>r/stepparent) | her Parent               |                        |                         |                    |
|                      | Your Parent's So               | cial Security Number<br>show ssn    | D                        |                        |                         |                    |
|                      | Your Parent's La<br>Brown      | st Name                             |                          | 0                      |                         |                    |
|                      | Your Parent's Fin              | rst Initial 🕜                       |                          |                        |                         |                    |
|                      | Your Parent's Day              | Vear<br>0 1980                      | D                        |                        |                         |                    |
|                      | Previous                       |                                     |                          |                        | Continue                |                    |

2023-24 "Personal Information for Other Parent" view.

| $\checkmark$         | $\checkmark$                          | ~                          | 4                         | 5                 | 6                  | 7             |
|----------------------|---------------------------------------|----------------------------|---------------------------|-------------------|--------------------|---------------|
| Student Demographics | School Selection                      | Dependency Status          | Parent Demographics       | Parent Financials | Student Financials | Sign & Submit |
|                      |                                       | TON                        |                           |                   |                    |               |
|                      | PAREINT INFORMAT                      | IUN                        |                           |                   |                    |               |
|                      | Parent State                          | e of Legal Resider         | nce                       |                   |                    |               |
|                      |                                       |                            |                           |                   |                    |               |
|                      | Have your pare                        | nts lived in District of ( | Columbia for at least 5 y | ears? ⑦           |                    |               |
|                      |                                       |                            |                           |                   |                    |               |
|                      | Yes                                   |                            |                           |                   |                    |               |
|                      | O No                                  |                            |                           |                   |                    |               |
|                      | 0.10                                  |                            |                           |                   |                    |               |
|                      | · · · · · · · · · · · · · · · · · · · |                            |                           |                   |                    |               |
|                      |                                       |                            |                           |                   |                    |               |
|                      | Previous                              |                            |                           |                   | Continue           |               |
|                      |                                       |                            |                           |                   |                    |               |

2023-24 "Parent State of Legal Residence" view.

•

# Enter Information for Your Parent's Dependents

| ~                    | $\checkmark$                                                                                      | $\checkmark$                                                                                 | 4                                                      | 5                                    | 6                  | 7             |
|----------------------|---------------------------------------------------------------------------------------------------|----------------------------------------------------------------------------------------------|--------------------------------------------------------|--------------------------------------|--------------------|---------------|
| Student Demographics | School Selection                                                                                  | Dependency Status                                                                            | Parent Demographics                                    | Parent Financials                    | Student Financials | Sign & Submit |
|                      | PARENT INFORMAT                                                                                   | nation for Your Pa                                                                           | irents' Dependents                                     | 5                                    |                    |               |
|                      | Do                                                                                                | not include yourself (t                                                                      | he student).                                           |                                      |                    |               |
|                      | How many othe                                                                                     | r dependent children (                                                                       | do your parents have?                                  |                                      |                    |               |
|                      | Include the othe                                                                                  | er dependent children                                                                        | of your parents if they                                |                                      |                    |               |
|                      | <ul> <li>will rely or<br/>June 30, 20</li> <li>or</li> <li>can answe</li> </ul>                   | n your parents for mor<br>24;<br>r "no" to every depend                                      | re than half of their fina<br>lency status question on | ncial support betweer                | n July 1, 2023 and |               |
|                      | 1                                                                                                 |                                                                                              |                                                        | 0                                    |                    |               |
|                      | How many othe                                                                                     | r dependents do your                                                                         | parents have?                                          |                                      |                    |               |
|                      | Include your pa                                                                                   | rents' other dependen                                                                        | ts if they                                             |                                      |                    |               |
|                      | <ul> <li>now live w</li> <li>currently r<br/>and</li> <li>will contin<br/>July 1, 2023</li> </ul> | ith your parents,<br>eceive more than half<br>ue to receive more tha<br>3 and June 30, 2024. | of their support from y<br>n half of their financial   | our parents,<br>support from your pa | arents between     |               |
|                      | 1                                                                                                 |                                                                                              |                                                        | 0                                    |                    |               |
|                      | Previous                                                                                          |                                                                                              |                                                        |                                      | Continue           |               |

| $\checkmark$         | $\checkmark$                                                                                  | $\checkmark$                                                                              | 4                                                                 | 5                                          | 6                                    | (7)           |
|----------------------|-----------------------------------------------------------------------------------------------|-------------------------------------------------------------------------------------------|-------------------------------------------------------------------|--------------------------------------------|--------------------------------------|---------------|
| Student Demographics | School Selection                                                                              | Dependency Status                                                                         | Parent Demographics                                               | Parent Financials                          | Student Financials                   | Sign & Submit |
|                      | PARENT INFORMATI                                                                              | on<br>ehold Informatior                                                                   | 1                                                                 |                                            |                                      |               |
|                      |                                                                                               | Your household                                                                            | size is 5.                                                        |                                            |                                      |               |
|                      | 合                                                                                             | You: You                                                                                  | other Dependent                                                   | Children of Other De                       | pendents of Your                     |               |
|                      |                                                                                               | Paren<br>1 2                                                                              | ts: Your Paren<br>1                                               | t(s): F                                    | Parent(s):                           |               |
|                      | Number in Colle<br>Out of the 3 depe<br>students between<br>yourself and oth<br>1<br>Previous | <b>ge</b><br>endents in your parents<br>n July 1, 2023 and June<br>ter members of the hou | s' household (as shown<br>30, 2024? <b>DO NOT inc</b><br>Isehold. | above), how many w<br>lude your parents, b | ill be college<br>ut DO include<br>⑦ |               |

2023-24 "Parent Household Info" view.

- Parents are required to complete the household size worksheet in an effort to get more accurate information about the number in the parent's household and the number of those in the household who are in college. Some information will be prefilled, based on responses provided previously within the FAFSA form. The system tallies the totals as the parent completes the worksheet to ensure that there are no mathematical errors.
- You will want to count the number of people living in your household/home, beginning with yourself, then your parent(s), and any other siblings or relatives for whom your parent(s) pay 50% or more of their financial support
- For "Number in College," count yourself, but also include any siblings who will attend and be enrolled as part-time students, as well. You do not want to include your parents in this section, even if they are in college or a degree-seeking program. Adults who have already earned a degree, are in graduate or professional programs, or who are over the age of 24 will not be counted as simultaneously being in college during the same period as you.

ВАСК ТО ТОР 🔺

### **Step Six: Parent Financials**

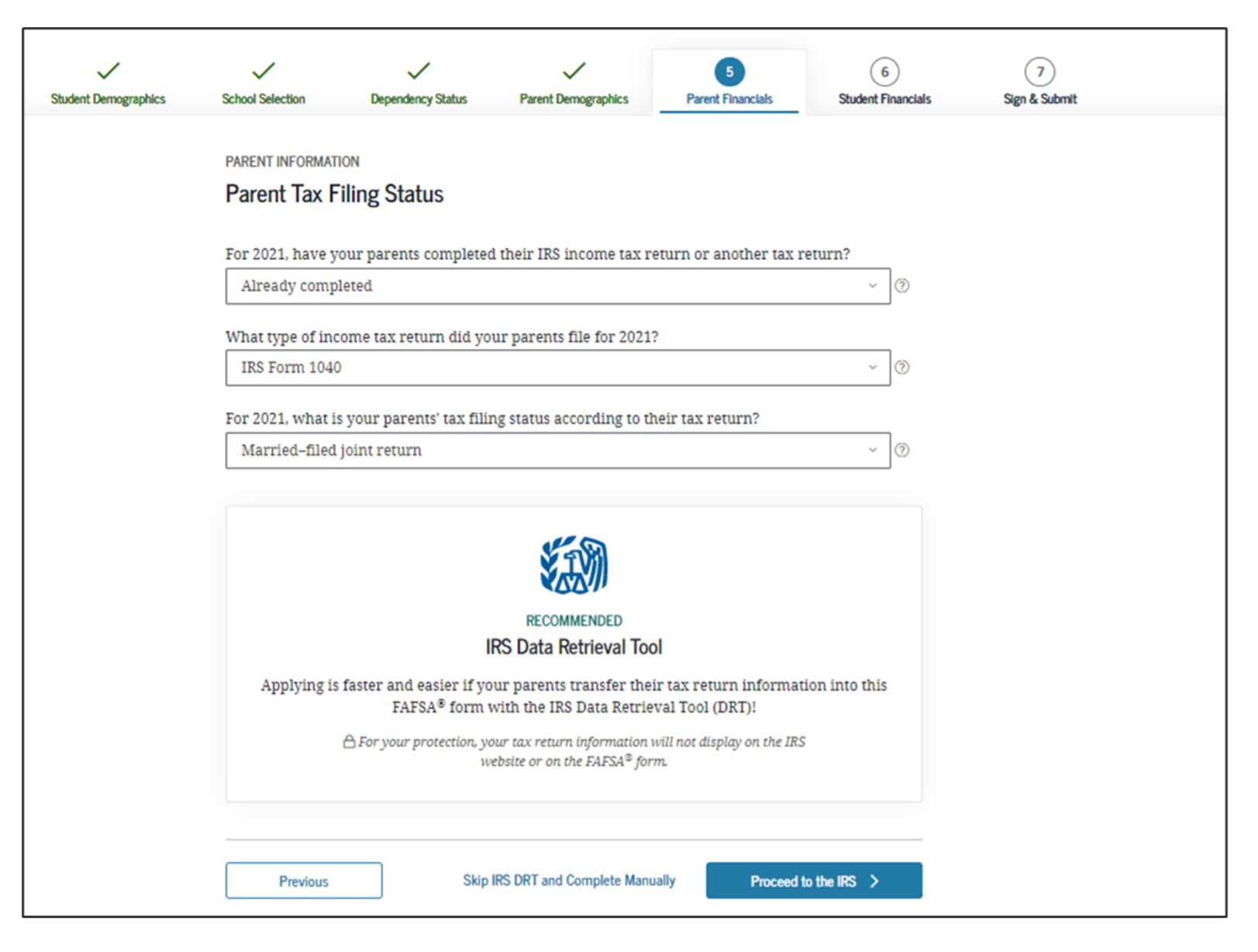

2023-24 "Parent Tax Filing Status" view.

- **Note:** This is the first view in the Parent Financials section.
- Parents completed IRS tax return: This specific question asks your parent/parent's what their tax filing status is for the tax year 2021. You may select from the drop menu whether your parent/parents: "Already Completed", "Will File", or "Not Going to File." There is no wrong answer, but it is important to be as accurate as possible. This view is displayed when the parent chooses not to use the IRS Data Retrieval Tool (DRT) on the previous view. An additional opportunity is presented to the parent to determine if he or she would like to link to the IRS for his or her financial information or to continue to enter it manually.
- **Parents tax filing status:** Select what your parent/parent's tax filing status is according to their 2021 tax return.
- IRS Data Retrieval Tool: By using the IRS Data Retrieval Tool, parents who are eligible can automatically transfer their tax information into the FAFSA. This will prevent errors and help avoid any processing delays.

| Student Demographics | School Selection                                                             | Dependency Status                                                                                | Parent Demographics                                                                                   | 5<br>Parent Financials                                          | 6<br>Student Financials           | 7<br>Sign & Submit |
|----------------------|------------------------------------------------------------------------------|--------------------------------------------------------------------------------------------------|----------------------------------------------------------------------------------------------------|-----------------------------------------------------------------|-----------------------------------|--------------------|
|                      | PARENT INFORMAT                                                              | TION<br>The for IRS DRT                                                                          |                                                                                                    |                                                                 |                                   |                    |
|                      | Applying is fast<br>Based on your r<br>IRS into this FAF<br>original IRS tax | ter and easier with th<br>esponses, we recomme<br>SA form. The IRS DRT<br>return information int | e IRS Data Retrieval T<br>and that you, the parent<br>allows you to link to the<br>to the FAFSA form. | ool (DRT)!<br>s, transfer your inform<br>e IRS website and seco | mation from the<br>urely transfer |                    |
|                      | If you use the IR<br>student to quali                                        | S DRT, you may not ha<br>fy for federal student a                                                | ve to provide additiona<br>iid.                                                                       | l IRS documentation l                                           | later for the                     |                    |
|                      | P                                                                            |                                                                                                  | No                                                                                                    | Thanks Proce                                                    | eed to the IRS                    |                    |

2023-24 "Parent Eligible for IRS DRT" view.

• This view is displayed when the parent chooses not to use the IRS Data Retrieval Tool (DRT) on the previous view. An additional opportunity is presented to the parent to determine if they would like to link to the IRS for their financial information or to continue to enter it manually.

# Parent Log In to IRS Data Retrieval Tool

| $\checkmark$         | $\checkmark$                    | $\checkmark$                                                                     | $\checkmark$                                                                     | 5                                                                          | 6                               | (7)           |
|----------------------|---------------------------------|----------------------------------------------------------------------------------|----------------------------------------------------------------------------------|----------------------------------------------------------------------------|---------------------------------|---------------|
| Student Demographics | School Selection                | Dependency Status                                                                | Parent Demographics                                                              | Parent Financials                                                          | Student Financials              | Sign & Submit |
|                      | PARENT INFORMAT<br>Parent Log I | n to IRS Data Ret                                                                | rieval Tool                                                                      |                                                                            |                                 |               |
|                      | To the formany DR               | use the IRS Data Retrie<br>m enter his or her cred<br>questions or problem<br>f. | val Tool (DRT), have the<br>entials below. Otherwis<br>s using this tool, view m | parent listed in the F.<br>e, skip the IRS DRT. If<br>ore information abou | AFSA®<br>you have<br>It the IRS |               |
|                      | Provide parent                  | FSA ID credentials.                                                              |                                                                                  |                                                                            |                                 |               |
|                      | Which parent a                  | re you? ⑦                                                                        |                                                                                  |                                                                            |                                 |               |
|                      | 🔘 Q. Wallace (J                 | Parent 1)                                                                        |                                                                                  |                                                                            |                                 |               |
|                      | 🔿 Q. Walter (Pa                 | arent 2)                                                                         |                                                                                  |                                                                            |                                 |               |
|                      | Skip IRS DRT and                | I Complete Manually                                                              |                                                                                  |                                                                            | Continue                        |               |

• This view shows if the user decides to use the IRS Data Retrieval Tool. Additionally, this view only displays if the parent was not already authenticated.

| Student Demographics | School Selection                                                   | Cependency Status                                                                     | Parent Demographics | 5<br>Parent Financials | 6<br>Student Financials | 7<br>Sign & Submit |
|----------------------|--------------------------------------------------------------------|---------------------------------------------------------------------------------------|---------------------|------------------------|-------------------------|--------------------|
|                      | PARENT INFORMAT                                                    | ion<br>nfo                                                                            |                     |                        |                         |                    |
|                      | What was your j<br>This amount is found<br>\$<br>Calculate with In | parents' adjusted gross<br>on IRS Form 1040—line 11.<br>25,000 .00<br>ncome Estimator | s income for 2021?  |                        |                         |                    |
|                      | Previous                                                           |                                                                                       |                     |                        | Continue                |                    |

- 2023-24 "Parent IRS Info" view.
- Note: If the parent is either ineligible or decides not to use the IRS DRT, they will be required to enter

their financial information manually.

• This figure can be found on either Line 11 (1040). Parents who are married, but file separate returns will need to combine their AGIs from their individual return for this field. If your parent/parents are eligible and choose to use the IRS Data Retrieval tool, the fields in this section will automatically be populated for them.

| $\checkmark$         | $\checkmark$                                                                                                    | $\checkmark$                                                                                                    | $\checkmark$                                                                                                    | 5                                                                                                    | 6                                                                                                    | 7             |
|----------------------|----------------------------------------------------------------------------------------------------|----------------------------------------------------------------------------------------------------|----------------------------------------------------------------------------------------------------|----------------------------------------------------------------------------------------------------|----------------------------------------------------------------------------------------------------|---------------|
| Student Demographics | School Selection                                                                                                    | Dependency Status                                                                                                    | Parent Demographics                                                                                                    | Parent Financials                                                                                                    | Student Financials                                                                                         | Sign & Submit |
|                      |                                                                                                    |                                                                                                    |                                                                                                    |                                                                                                    |                                                                                                    |               |
|                      | PARENT INFORMAT                                                                                                    | ION                                                                                                    |                                                                                                    |                                                                                                    |                                                                                                    |               |
|                      | Parent Incor                                                                                                    | ne from Work                                                                                                    |                                                                                                    |                                                                                                    |                                                                                                    |               |
|                      | How much did y<br>etc.) in 2021?<br>This amount is your P<br>of Schedule K-1 (Form<br>How much did y<br>etc.) in 2021?<br>This amount is your P<br>of Schedule K-1 (Form<br>\$<br>Previous | rour Parent 1 (father/m<br>arent 1 (father's/mother's/stepp<br>1065).<br>5,500 .00<br>rour Parent 2 (father/m<br>arent 2 (father's/mother's/stepp<br>1065).<br>31,000 .00 | nother/stepparent) earn<br>parent's) portion of IRS Form 10<br>] ⑦<br>nother/stepparent) earn<br>parent's) portion of IRS Form 10<br>] ⑦ | , from working (wages<br>40—line 1 + Schedule 1, lines .<br>1 from working (wages<br>140—line 1 + Schedule 1, lines . | s, salaries, tips,<br>3 + 6 + Box 14 (Code A)<br>5, salaries, tips,<br>3 + 6 + Box 14 (Code A)<br>Continue |               |

- **Note:** This is a smart question and therefore might look different based on your prior inputs.
- For either tax return, use the following to impute their earnings: IRS Form 1040-line 1 + Schedule 1, lines 3 + 6 Box 14 (Code A) of Schedule K-1 (Form 1065).

|                      | $\checkmark$                      | $\checkmark$                                    | $\checkmark$                     | 5                       | 6                  | 7             |
|----------------------|-----------------------------------|-------------------------------------------------|----------------------------------|-------------------------|--------------------|---------------|
| Student Demographics | School Selection                  | Dependency Status                               | Parent Demographics              | Parent Financials       | Student Financials | Sign & Submit |
|                      |                                   |                                                 |                                  |                         |                    |               |
|                      | PARENT INFORMAT                   | 10N                                             |                                  |                         |                    |               |
|                      | Parent Simp                       | lified Path Deterr                              | mination                         |                         |                    |               |
|                      |                                   |                                                 |                                  |                         |                    |               |
|                      | You indicated th                  | at your parents filed a                         | n IRS Form 1040. Did yo          | our parents file a Sche | edule 1? Select    |               |
|                      | No if your parer                  | its did not file a Schedi                       | ule 1 or <b>only filed</b> a Sch | edule 1 to report: une  | employment         |               |
|                      | compensation, e<br>Permanent Fund | ducator expenses, IRA<br>l dividend. Learn more | e about Schedule 1. ⑦            | n interest deduction, o | or Alaska          |               |
|                      | ⊖ Vee                             |                                                 |                                  |                         |                    |               |
|                      | U les                             |                                                 |                                  |                         |                    |               |
|                      | No No                             |                                                 |                                  |                         |                    |               |
|                      | ○ Don't know                      |                                                 |                                  |                         |                    |               |
|                      | 0                                 |                                                 |                                  |                         |                    |               |
|                      |                                   |                                                 |                                  |                         |                    |               |
|                      | Previous                          |                                                 |                                  |                         | Continue           |               |
|                      | l levious                         |                                                 |                                  |                         | continue           |               |

• This view collects the parent financial information used to determine if the student's application qualifies for simplified needs path. The user selects "no" because the parent didn't file a Schedule 1 or only filed a Schedule 1 to report the following: unemployment compensation, educator expenses, IRA deduction, student loan interest deduction, or Alaska Permanent Fund dividend.

# **Parent Skip Remaining Questions view**/h3>

| $\checkmark$         | $\checkmark$     | $\checkmark$          | $\checkmark$           | 5                    | 6                  | 7             |
|----------------------|------------------|-----------------------|------------------------|----------------------|--------------------|---------------|
| Student Demographics | School Selection | Dependency Status     | Parent Demographics    | Parent Financials    | Student Financials | Sign & Submit |
|                      | PARENT INFORMAT  | ΓΙΟΝ                  |                        |                      |                    |               |
|                      | Parent Skip      | Remaining Ques        | tions?                 |                      |                    |               |
|                      | Do you want to   | skip the remaining qu | estions about your and | your parents' income | and assets? ⑦      |               |
|                      | ◯ Yes            |                       |                        |                      |                    |               |
|                      | 🔘 No             |                       |                        |                      |                    |               |
|                      |                  |                       |                        |                      |                    |               |
|                      | Previous         |                       |                        |                      | Continue           |               |
|                      |                  |                       |                        |                      |                    |               |

- The user has the option to select "No" or "Yes." If "yes" is selected, the user will be able to skip the remaining questions about the parents' income and assets.
- The user selects "no" to answer the remaining questions about the parents' income and assets.

# Parent Additional IRS Info

| Student Demographics | School Selection                           | Cependency Status                                       | V<br>Parent Demographics                              | 5<br>Parent Financials   | 6<br>Student Financials | 7<br>Sign & Submit |
|----------------------|--------------------------------------------|---------------------------------------------------------|-------------------------------------------------------|--------------------------|-------------------------|--------------------|
|                      | PARENT INFORMATI                           | on<br>ional IRS Info                                    |                                                       |                          |                         |                    |
|                      | Enter the amoun<br>This is the total amoun | t of your parents' inco<br>t of IRS Form 1040—line 22 m | ome tax for 2021.<br>iinus Schedule 2—line 2. If nega | tive, enter a zero here. |                         |                    |
|                      | S                                          | 4,500 .00                                               | ]0                                                    |                          |                         |                    |
|                      |                                            |                                                         |                                                       |                          |                         |                    |
|                      | Previous                                   |                                                         |                                                       |                          | Continue                |                    |
|                      |                                            |                                                         |                                                       |                          |                         |                    |

• Parent Additional IRS Info view. The user enters the amount of the parents' income tax for 2021.

| $\checkmark$         | $\checkmark$                                                                                | $\checkmark$                                                                    | ~                                                                                  | 5                                                          | 6                                           | 7             |  |  |  |  |
|----------------------|---------------------------------------------------------------------------------------------|---------------------------------------------------------------------------------|------------------------------------------------------------------------------------|------------------------------------------------------------|---------------------------------------------|---------------|--|--|--|--|
| Student Demographics | School Selection                                                                            | Dependency Status                                                               | Parent Demographics                                                                | Parent Financials                                          | Student Financials                          | Sign & Submit |  |  |  |  |
|                      | PARENT INFORMAT                                                                             | ion<br>tions for Tax Filer                                                      | s Only                                                                             |                                                            |                                             |               |  |  |  |  |
|                      | Did your parents have any of the following items in 2021? Enter amounts for all that apply. |                                                                                 |                                                                                    |                                                            |                                             |               |  |  |  |  |
|                      | Combat pay or s<br>(including comm<br>taxable combat                                        | pecial combat pay. This<br>nissioned warrant office<br>pay included in your pa  | <b>s should be zero for e</b><br>ers) because combat p<br>erents' adjusted gross i | nlisted persons and v<br>ay is entirely nontaxal<br>ncome. | v <b>arrant officers</b><br>ble. Only enter |               |  |  |  |  |
|                      | s                                                                                           | 0.00                                                                            | 0                                                                                  |                                                            |                                             |               |  |  |  |  |
|                      | Student college<br>AmeriCorps ben<br>and scholarship                                        | grant and scholarship a<br>efits (awards, living all<br>portions of fellowships | id reported to the IRS<br>owances, and interest<br>and assistantships.             | in your parents' incon<br>accrual payments), as            | ne. Includes<br>well as grant               |               |  |  |  |  |
|                      | S                                                                                           | 0.00                                                                            | 0                                                                                  |                                                            |                                             |               |  |  |  |  |
|                      | Education credit                                                                            | ts (American Opportunit<br>3.                                                   | ty Tax Credit or Lifetim                                                           | e Learning Tax Credit)                                     | from 1040                                   |               |  |  |  |  |
|                      | s                                                                                           | 0.00                                                                            | 0                                                                                  |                                                            |                                             |               |  |  |  |  |
|                      | Untaxed portion<br>(lines 4b + 5b). E                                                       | is of IRA distributions a<br><b>xclude rollovers.</b> If ne                     | nd pensions from IRS :<br>gative, enter a zero he                                  | Form 1040— (lines 4a<br>re.                                | + 5a) minus                                 |               |  |  |  |  |
|                      | S                                                                                           | 0.00                                                                            | 0                                                                                  |                                                            |                                             |               |  |  |  |  |
|                      | IRA deductions a IRS form 1040 S                                                            | and payments to self-en<br>chedule 1—total of lines                             | nployed SEP, SIMPLE, I<br>§ 16+20.                                                 | Keogh, and other quali                                     | fied plans from                             |               |  |  |  |  |
|                      | s                                                                                           | 0.00                                                                            | 0                                                                                  |                                                            |                                             |               |  |  |  |  |
|                      | Tax exempt inte                                                                             | rest income from IRS Fo                                                         | orm 1040—line 2a.                                                                  |                                                            |                                             |               |  |  |  |  |
|                      | S                                                                                           | 0.00                                                                            | 0                                                                                  |                                                            |                                             |               |  |  |  |  |
|                      |                                                                                             |                                                                                 |                                                                                    |                                                            |                                             |               |  |  |  |  |
|                      | Previous                                                                                    |                                                                                 |                                                                                    |                                                            | Continue                                    |               |  |  |  |  |

• Fill in your parent/parent's additional financial information based on these categories. If they do not

apply, leave a "0."

| Student Demographics     School Selection     Dependency Status     Parent Demographics     Parent Financials     Student Financials     Sig       PARENT INFORMATION     PARENT INFORMATION     Parent Parent Demographics     Parent Financials     Student Financials     Sig | gn & Submit |
|----------------------------------------------------------------------------------------------------|-------------|
| PARENT INFORMATION                                                                                                    |             |
| PARENT INFORMATION                                                                                                    |             |
|                                                                                                    |             |
| Parent Additional Financial Info                                                                                                    |             |
|                                                                                                    |             |
| Did your parents have any of the following items in 2021? Enter amounts for all that apply.                                                                                                    |             |
|                                                                                                    |             |
| Child support your parents paid because of divorce or separation or as a result of a legal                                                                                                    |             |
| requirement. Don't include support for children in your parents' household.                                                                                                    |             |
| s 0 .00 🗇                                                                                                    |             |
|                                                                                                    |             |
| Earnings from work under a Cooperative Education Program offered by a college.                                                                                                    |             |
| © 00. 0 S                                                                                                    |             |
| Tavable earnings from need, based employment programs, such as Federal Work-Study and need.                                                                                                    |             |
| based employment portions of fellowships and assistantships.                                                                                                    |             |
| s 0 .00 🕅                                                                                                    |             |
|                                                                                                    |             |
|                                                                                                    |             |
|                                                                                                    |             |
| Previous                                                                                                    |             |
|                                                                                                    |             |

| $\checkmark$         | $\checkmark$                                                                  | $\checkmark$                                                                                               | $\checkmark$                                                                           | 5                                                                       | 6                                                | 7             |
|----------------------|-------------------------------------------------------------------------------|----------------------------------------------------------------------------------------------------|----------------------------------------------------------------------------------------|-------------------------------------------------------------------------|--------------------------------------------------|---------------|
| Student Demographics | School Selection                                                              | Dependency Status                                                                                          | Parent Demographics                                                                    | Parent Financials                                                       | Student Financials                               | Sign & Submit |
|                      | PARENT INFORMAT                                                               | ion<br>xed Income                                                                                          |                                                                                        |                                                                         |                                                  |               |
|                      | Did your parent                                                               | s have any of the follo                                                                                    | wing items in 2021? Ent                                                                | er amounts for all tha                                                  | t apply.                                         |               |
|                      | Child support re                                                              | ceived for all children 0 .00                                                                              | . Do not include foster o                                                              | are or adoption paym                                                    | ents.                                            |               |
|                      | Housing, food, a<br>(including cash j<br>housing or the v                     | nd other living allowa<br>payments and cash va<br>alue of a basic militar<br>0 .00                         | nces paid to members o<br>lue of benefits). Do not i<br>y allowance for housing<br>] ⑦ | of the military, clergy, ;<br>include the value of or<br>g.             | and others<br>n-base military                    |               |
|                      | Payments to tax-<br>earnings), includ<br>12d, codes D, E, I<br>toward employe | deferred pension and<br>ling, but not limited to<br>F, G, H, and S. <b>Don't in</b><br>e health benefits). | retirement savings pla<br>o, amounts reported on<br>clude amounts reporte              | ns (paid directly or wi<br>the W-2 Form in Boxe<br>d in code DD (employ | thheld from<br>s 12a through<br>er contributions |               |
|                      | Veterans nonedu<br>Compensation (I                                            | ucation benefits such a<br>DIC); and/or VA Educar<br>0 .00                                                 | ] ♡<br>as Disability; Death Pens<br>tional Work-Study allow<br>] ⑦                     | sion; or Dependency a<br>rances.                                        | nd Indemnity                                     |               |
|                      | Other untaxed in                                                              | ncome not reported, so<br>0 .00                                                                            | uch as workers' comper                                                                 | sation, disability bene                                                 | efits, etc.                                      |               |
|                      | Previous                                                                      |                                                                                                    |                                                                                        |                                                                         | Continue                                         |               |

| Dependency Status                                                                                                    | ~                                                                                                    |                                                                                                    |                                                                                  |                                                                                                    |
|----------------------------------------------------------------------------------------------------|----------------------------------------------------------------------------------------------------|----------------------------------------------------------------------------------------------------|----------------------------------------------------------------------------------|----------------------------------------------------------------------------------------------------|
|                                                                                                    | Parent Demographics                                                                                                    | 5<br>Parent Financials                                                                                                    | 6<br>Student Financials                                                          | 7<br>Sign & Submit                                                                                                    |
| RMATION<br>ssets<br>t to skip questions about ye<br>what is your father's total<br>100 .00<br>what is the net worth of ye<br>ne)?<br>295 .00<br>what is the net worth of ye<br>de a family farm or family<br>15q .00 | Parent Demographics                                                                                                    | Parent Financials                                                                                                    | student Financials<br>g accounts?<br>(not your<br>hent farms?<br>me equivalent   | Sign & Submit                                                                                                    |
|                                                                                                    | RMATION<br>SSetS<br>At to skip questions about y<br>what is your father's total<br>100 .00<br>what is the net worth of you<br>ne)?<br>295 .00<br>what is the net worth of you<br>adde a family farm or family<br>15d .00<br>fous | RMATION         ssets         It to skip questions about your father's assets? ⑦         what is your father's total current balance of cash,         100       .00         what is the net worth of your father's investments me)?         295       .00         what is the net worth of your father's current businede a family farm or family business with 100 or fer         150       .00 | RMATION         ssets         nt to skip questions about your father's assets? ⑦ | INVALUE   INVALUE INVALUE </th |

•

- 2023-24 "Parent Assets" view.
- Note: Since the parents meet the simplified needs path determination criteria, the assets questions are optional.
- **Parents total balance of cash:** Include the current total of your cash-in-hand, and totals of your checking and savings accounts.
- **Parents net worth:** Include the net worth of your investments, including real estate, but do NOT include the house that your parents reside.
- **Parents net worth of business investments:** Include the total value of your parents' total investments. To do this, you will add the current value of all investments, subtracting any debts currently owed on them.

### 7/8

### **Step Seven: Student Financials**

| vudent Demographics | Constraint         Constraint         Constra |                                                                                                    |
|---------------------|----------------------------------------------------------------------------------------------------|----------------------------------------------------------------------------------------------------|
|                     | STUDENT INFORMATION Student Tax Filing Status                                                                                                    |                                                                                                    |
|                     | Application was successfully saved.                                                                                                    |                                                                                                    |
|                     | Attention!<br>You must provide financial information from your 2021 tax return on the<br>following pages.                                                                                                    | RECOMMENDED<br>IRS Data Retrieval Tool<br>Applying is faster and easier if you transfer your tax return information into this FAFSA®<br>form with the IRS Data Retrieval Tool (DRT)! |
|                     | Because the FAFSA <sup>®</sup> form belongs to the student, "you" and "your" always (unless otherwise noted) refer to the student.                                                                                                    |                                                                                                    |
|                     | For 2021, have you completed your IRS income tax return or another tax return?                                                                                                    |                                                                                                    |
|                     | Aiready completed                                                                                                    | Previous Sktp IRS DRT and Complete Manually Proceed to the IRS >                                                                                                    |
|                     | IRS Form 1040 V                                                                                                    |                                                                                                    |
|                     | For 2021, what is your tax filing status according to your tax return?                                                                                                    |                                                                                                    |
|                     | Single v                                                                                                    |                                                                                                    |
|                     |                                                                                                    |                                                                                                    |

- **Note:** This is a smart question and the response to your tax return type may generate additional questions and comments.
- **IRS tax return:** You will need to answer this question based on whether or not you (the student) did, have not yet, or will not file a tax return. You should answer this question based on your current tax filing status for the previous year.
- **Tax filing status:** Select what your tax filing status is according to your 2021 tax return.
- **IRS Data Retrieval Tool:** By using the IRS Data Retrieval Tool, students who are eligible can automatically transfer their tax information into the FAFSA. This will prevent errors and help avoid any processing delays.

| ~                    | $\checkmark$      | $\checkmark$            | ~                        | ~                    | 6                   | (7)           |
|----------------------|-------------------|-------------------------|--------------------------|----------------------|---------------------|---------------|
| Student Demographics | School Selection  | Dependency Status       | Parent Demographics      | Parent Financials    | Student Financials  | Sign & Submit |
|                      |                   |                         |                          |                      |                     |               |
|                      | STUDENT INFORM/   | TION                    |                          |                      |                     |               |
|                      | Student Elig      | ible for IRS Data       | Retrieval Tool (DR       | T)                   |                     |               |
|                      |                   |                         |                          |                      |                     |               |
|                      | Applying is fast  | ter and easier with th  | e IRS DRT!               |                      |                     |               |
|                      | Based on your r   | esponses, we recomme    | end that you transfer yo | ur information from  | the IRS into this   |               |
|                      | FAFSA form. The   | e IRS DRT allows you to | link to the IRS website  | and securely transfe | er original IRS tax |               |
|                      | return informat   | ion into your FAFSA to  | rm.                      |                      |                     |               |
|                      | If you use the IR | S DRT, you may not ha   | ve to provide additiona  | I IRS documentation  | later to qualify    |               |
|                      | for federal stude | ent ald.                |                          |                      |                     |               |
|                      |                   |                         |                          |                      |                     |               |
|                      |                   |                         |                          |                      |                     |               |
|                      |                   |                         | No                       | Thanks Proc          | eed to the IRS      |               |
|                      |                   |                         |                          |                      |                     |               |

- 2023-24 "Student Eligible for IRS DRT" view.
- This view is displayed when the applicant chooses not to use the IRS Data Retrieval Tool (DRT) on the previous view. An additional opportunity is presented to the applicant to determine if they would like to link to the IRS for their financial information or to continue to enter it manually.

| $\checkmark$         | ~                              | ~                                            | ~                   | ~                 | 6                  | 7             |
|----------------------|--------------------------------|----------------------------------------------|---------------------|-------------------|--------------------|---------------|
| Student Demographics | School Selection               | Dependency Status                            | Parent Demographics | Parent Financials | Student Financials | Sign & Submit |
|                      | STUDENT INFORMA<br>Student IRS | TION<br><b>Info</b><br>adjusted gross income | for 2021?           |                   |                    |               |
|                      | This amount is found o         | on IRS Form 1040—line 11.                    | 101 2021.           |                   |                    |               |
|                      | S                              | 10,000 .00                                   | ]@                  |                   |                    |               |
|                      | Calculate with Ir              | ncome Estimator                              |                     |                   |                    |               |
|                      | Previous                       |                                              |                     |                   | Continue           |               |

- 2023-24 "Student IRS Info" view.
- **Note:** If the applicant is either ineligible or decides not to use the IRS DRT, they will be required to

enter their financial information manually.

• Answer the questions whether or not a tax return was filed. This information may be on the W-2 forms or on the tax return selected in question 33: IRS Form 1040-line 11

| Student Demographics | School Selection                            | Cependency Status                                                 | Parent Demographics                                                       | V<br>Parent Financials                           | 6<br>Student Financials | 7<br>Sign & Submit |
|----------------------|---------------------------------------------|-------------------------------------------------------------------|---------------------------------------------------------------------------|--------------------------------------------------|-------------------------|--------------------|
|                      | STUDENT INFORMAT                            | me from Work                                                      |                                                                           |                                                  |                         |                    |
|                      | How much did yo<br>This amount is the total | ou earn from working<br>Lof IRS Form 1040—line 1 + 3<br>5,500 .00 | g (wages, salaries, tips, e<br>Schedule 1, lines 3 + 6 + Box 14 (C<br>] ⑦ | tc.) in 2021?<br>Code A) of Schedule K-1 (Form : | 1065).                  |                    |
|                      | Previous                                    |                                                                   |                                                                           |                                                  | Continue                |                    |

2023-24 "Student Income from Work" view.

Answer the questions whether or not a tax return was filed. This information may be on the W-2 forms or on the tax return selected in question 33: This amount is the total of IRS Form 1010-line 1 + Schedule 1, lines 3 + 6 + Box 14 (code A) of Schedule K-1 (Form 1065)

| <ul> <li>✓</li> </ul> | $\checkmark$           | $\checkmark$                  | $\checkmark$                    | $\checkmark$            | 6                  | 7             |
|-----------------------|------------------------|-------------------------------|---------------------------------|-------------------------|--------------------|---------------|
| Student Demographics  | School Selection       | Dependency Status             | Parent Demographics             | Parent Financials       | Student Financials | Sign & Submit |
|                       |                        |                               |                                 |                         |                    |               |
|                       | STUDENT INFORM/        | TION                          |                                 |                         |                    |               |
|                       | Student Add            | itional IRS Info              |                                 |                         |                    |               |
|                       |                        |                               |                                 |                         |                    |               |
|                       | Enter the amoun        | at of your income tay f       | or 2021                         |                         |                    |               |
|                       | This is the total amou | nt of IRS Form 1040—line 22 m | inus Schedule 2—line 2. If nega | ive, enter a zero here. |                    |               |
|                       |                        | 7.000 00                      |                                 |                         |                    |               |
|                       | 5                      | 7,000 .00                     | Jø                              |                         |                    |               |
|                       |                        |                               |                                 |                         |                    |               |
|                       |                        |                               |                                 |                         |                    |               |
|                       |                        |                               |                                 |                         | 0                  |               |
|                       | Previous               |                               |                                 |                         | Continue           |               |
|                       |                        |                               |                                 |                         |                    |               |
|                       |                        |                               |                                 |                         |                    |               |

2023-24 "Student Additional IRS Info" view.

| Student Demographics | School Selection                                                 | Contraction Dependency Status                                                      | Parent Demographics                                                                 | Parent Financials                                                                | 6<br>Student Financials                            | 7<br>Sign & Submit |
|----------------------|------------------------------------------------------------------|------------------------------------------------------------------------------------|-------------------------------------------------------------------------------------|----------------------------------------------------------------------------------|----------------------------------------------------|--------------------|
|                      | STUDENT INFORMATI                                                | on<br>tions for Tax File                                                           | ers Only                                                                            |                                                                                  |                                                    |                    |
|                      | Did you have any                                                 | of the following item                                                              | s in 2021? Enter amount                                                             | ts for all that apply.                                                           |                                                    |                    |
|                      | Combat pay or spe<br>(including commi-<br>taxable combat pa<br>s | ecial combat pay. This<br>ssioned warrant offic<br>ay included in your (a<br>0 .00 | s should be zero for en<br>ers) because combat pa<br>ind, if married, your spo<br>⑦ | <b>listed persons and</b> w<br>y is entirely nontaxab<br>use's) adjusted gross i | <b>arrant officers</b><br>le. Only enter<br>ncome. |                    |
|                      | Student college gr<br>benefits (awards,<br>portions of fellow    | ant and scholarship a<br>living allowances, an<br>ships and assistantsh<br>0 .00   | aid reported to the IRS ir<br>d interest accrual paym<br>ips.<br>⑦                  | n your income. Include<br>ents), as well as grant                                | es AmeriCorps<br>and scholarship                   |                    |
|                      | Education credits<br>1040 Schedule 3—                            | (American Opportuni<br>line 3.                                                     | ty Tax Credit or Lifetime                                                           | Learning Tax Credit) :                                                           | from IRS Form                                      |                    |
|                      | Untaxed portions<br>(lines 4b + 5b). Ex                          | of IRA distributions a<br>clude rollovers. If no<br>0 .00                          | nd pensions from IRS F<br>egative, enter a zero.<br>⑦                               | orm 1040— (lines 4a +                                                            | 5a) minus                                          |                    |
|                      | IRA deductions ar<br>IRS Form 1040 Sch                           | id payments to self-er<br>nedule 1—total of line<br>000                            | nployed SEP, SIMPLE, Ko<br>es 16+20.                                                | eogh, and other qualif                                                           | ied plans from                                     |                    |
|                      | Tax exempt intere                                                | est income from IRS F<br>0 .00                                                     | orm 1040—line 2a.                                                                   |                                                                                  |                                                    |                    |
|                      | Previous                                                         |                                                                                    |                                                                                     |                                                                                  | Continue                                           |                    |

• Fill in your additional financial information based on these categories. If they do not apply, leave a "0."

| ~                    | ~                | ~                       | ~                       | ~                        | 6                  | (7)           |
|----------------------|------------------|-------------------------|-------------------------|--------------------------|--------------------|---------------|
| Student Demographics | School Selection | Dependency Status       | Parent Demographics     | Parent Financials        | Student Financials | Sign & Submit |
|                      |                  |                         |                         |                          |                    |               |
|                      | STUDENT INFORMA  | TION                    |                         |                          |                    |               |
|                      | Student Addi     | tional Financial I      | nfo                     |                          |                    |               |
|                      |                  |                         |                         |                          |                    |               |
|                      | Did you have any | y of the following item | s in 2021? Enter amoun  | ts for all that apply.   |                    |               |
|                      |                  |                         |                         |                          |                    |               |
|                      | Child support yo | u paid because of divo  | rce or separation or as | a result of a legal requ | irement. Don't     |               |
|                      | include support  | for children in your ho | ousehold.               |                          |                    |               |
|                      | s                | 0.00                    | 0                       |                          |                    |               |
|                      |                  |                         | ,                       |                          |                    |               |
|                      | Earnings from w  | ork under a Cooperati   | ive Education Program   | offered by a college.    |                    |               |
|                      | s                | 0.00                    | 0                       |                          |                    |               |
|                      |                  |                         |                         |                          |                    |               |
|                      | Taxable earnings | s from need-based emj   | ployment programs, suc  | n as Federal Work-Stu    | dy and need-       |               |
|                      |                  |                         |                         |                          |                    |               |
|                      | 5                | 0.00                    | Jø                      |                          |                    |               |
|                      |                  |                         |                         |                          |                    |               |
|                      |                  |                         |                         |                          |                    |               |
|                      | Previous         |                         |                         |                          | Continue           |               |
|                      |                  |                         |                         |                          |                    |               |

• If a student had income in any of the following categories during the past year, they must fill out the appropriate boxes that apply to them. In all of the above scenarios, if students are married and have a spouse, they should also report their spouse's information on the FAFSA alongside their own.

| $\checkmark$         | $\checkmark$                         | $\checkmark$                                     | $\checkmark$                                          | $\checkmark$                             | 6                  | 7             |
|----------------------|--------------------------------------|--------------------------------------------------|-------------------------------------------------------|------------------------------------------|--------------------|---------------|
| Student Demographics | School Selection                     | Dependency Status                                | Parent Demographics                                   | Parent Financials                        | Student Financials | Sign & Submit |
|                      |                                      |                                                  |                                                       |                                          |                    |               |
|                      | STUDENT INFORMA                      |                                                  |                                                       |                                          |                    |               |
|                      | Student Unt                          | axed income                                      |                                                       |                                          |                    |               |
|                      | Did you have an                      | y of the following iten                          | ns in 2021? Enter amoun                               | its for all that apply.                  |                    |               |
|                      | Child support re                     | ceived for all children                          | Do not include foster c                               | are or adoption navm                     | ents               |               |
|                      | s                                    | 0 .00                                            | ]@                                                    | are of adoption paym                     | citto.             |               |
|                      |                                      |                                                  | J                                                     |                                          |                    |               |
|                      | Housing, food, a                     | nd other living allowa                           | nces paid to members o                                | f the military, clergy, a                | and others         |               |
|                      | (including cash)<br>housing or the v | payments and cash va<br>alue of a basic militar  | lue of benefits). Do not i<br>v allowance for housing | nclude the value of on                   | -base military     |               |
|                      | s                                    | 0.00                                             | ้อ                                                    |                                          |                    |               |
|                      |                                      |                                                  | J                                                     |                                          |                    |               |
|                      | Payments to tax                      | -deferred pension and                            | retirement savings plar                               | ns (paid directly or with                | thheld from        |               |
|                      | 12d, codes D, E,                     | F, G, H, and S. <b>Don't in</b>                  | clude amounts reported on t                           | d in code DD (employe                    | er contributions   |               |
|                      | toward employe                       | e health benefits).                              |                                                       |                                          |                    |               |
|                      | s                                    | 0.00                                             | 0                                                     |                                          |                    |               |
|                      | Veterans noned                       | ucation benefits such a                          | s Disability: Death Pens                              | ion: or Dependency a                     | nd Indemnity       |               |
|                      | Compensation (                       | DIC); and/or VA Educat                           | ional Work-Study allow                                | ances.                                   |                    |               |
|                      | s                                    | 00.00                                            | 0                                                     |                                          |                    |               |
|                      | Other untaxed in                     | ncome not reported a                             | ich as workers' compon                                | estion dissbility hone                   | fits atc           |               |
|                      | e l                                  |                                                  | acit as workers compen                                | sation, disability belie                 | nis, etc.          |               |
|                      | 3                                    | 0.00                                             | Jo                                                    |                                          |                    |               |
|                      | Money received                       | , or paid on your beha                           | lf (e.g., bills), not reporte                         | ed elsewhere on this f                   | orm. This          |               |
|                      | includes money<br>reported on this   | that you received from<br>form and that is not p | n a parent or other pers<br>art of a legal child supp | on whose financial in:<br>ort agreement. | formation is not   |               |
|                      | S                                    | 0.00                                             | ]@                                                    | 0                                        |                    |               |
|                      |                                      |                                                  | J                                                     |                                          |                    |               |
|                      |                                      |                                                  |                                                       |                                          |                    |               |
|                      | Previous                             |                                                  |                                                       |                                          | Continue           |               |
|                      | L                                    |                                                  |                                                       |                                          |                    |               |

• If a student had income in any of the following categories during the past year, they must fill out the appropriate boxes that apply to them. In all of the above scenarios, if students are married and have a spouse, they should also report their spouse's information on the FAFSA alongside their own.

| ~                    | $\checkmark$                                              | $\checkmark$                                        | $\checkmark$                                       | $\checkmark$                                       | 6                            | 7             |
|----------------------|-----------------------------------------------------------|-----------------------------------------------------|----------------------------------------------------|----------------------------------------------------|------------------------------|---------------|
| Student Demographics | School Selection                                          | Dependency Status                                   | Parent Demographics                                | Parent Financials                                  | Student Financials           | Sign & Submit |
|                      | STUDENT INFORM/                                           | ATION                                               |                                                    |                                                    |                              |               |
|                      | Student Ass                                               | ets                                                 |                                                    |                                                    |                              |               |
|                      | Do vou want to                                            | skip questions about v                              | our assets? ⑦                                      |                                                    |                              |               |
|                      | ⊖ Yes                                                     |                                                     |                                                    |                                                    |                              |               |
|                      | No                                                        |                                                     |                                                    |                                                    |                              |               |
|                      | As of today, wha                                          | at is your total current                            | balance of cash, saving<br>]⑦                      | s, and checking accour                             | nts?                         |               |
|                      | As of today, wha                                          | at is the net worth of yo                           | our investments, includ                            | ing real estate (not you                           | ur home)?                    |               |
|                      | \$                                                        | 30 .00                                              | 0                                                  |                                                    |                              |               |
|                      | As of today, wha<br><b>include</b> a family<br>employees. | at is the net worth of yo<br>y farm or family busin | our current businesses<br>ess with 100 or fewer fo | and/or investment farı<br>ıll-time or full-time eq | ms? <b>Don't</b><br>uivalent |               |
|                      | \$                                                        | 45 .00                                              | 0                                                  |                                                    |                              |               |

- Note.This is a smart question and may look different for users based on inputs.
- Include the current total of your cash-in-hand, and totals of your checking and savings accounts.
- Include the net worth of your investments, including real estate. Do NOT include the house you live in.
- Include the total value of your (and your spouse's) total investments. To do this, you will add the current value of all investments, subtracting any debts currently owed on them.

ВАСК ТО ТОР 🔺

8/8

# **Step Eight: Sign and Submit**

| ~                    | $\checkmark$     | ~                        | ~                   | $\checkmark$      | $\checkmark$       | 7             |
|----------------------|------------------|--------------------------|---------------------|-------------------|--------------------|---------------|
| Student Demographics | School Selection | Dependency Status        | Parent Demographics | Parent Financials | Student Financials | Sign & Submit |
|                      |                  |                          |                     |                   |                    |               |
|                      | SIGN & SUBMIT    |                          |                     |                   |                    |               |
|                      | Preparer Info    | 0                        |                     |                   |                    |               |
|                      |                  |                          |                     |                   |                    |               |
|                      | Annlica          | ation was successfully   | saved               |                   |                    |               |
|                      | • inprint        | nuon muo successiuny     |                     |                   |                    |               |
|                      |                  |                          |                     |                   |                    |               |
|                      | Are you a paid p | reparer? (This is rare.) | 0                   |                   |                    |               |
|                      | 🔘 Yes            |                          |                     |                   |                    |               |
|                      | No No            |                          |                     |                   |                    |               |
|                      |                  |                          |                     |                   |                    |               |
|                      |                  |                          |                     | _                 |                    |               |
|                      | Previous         |                          |                     |                   | Continue           |               |
|                      |                  |                          |                     |                   |                    |               |

If you are a student filling out your own FAFSA choose "No."

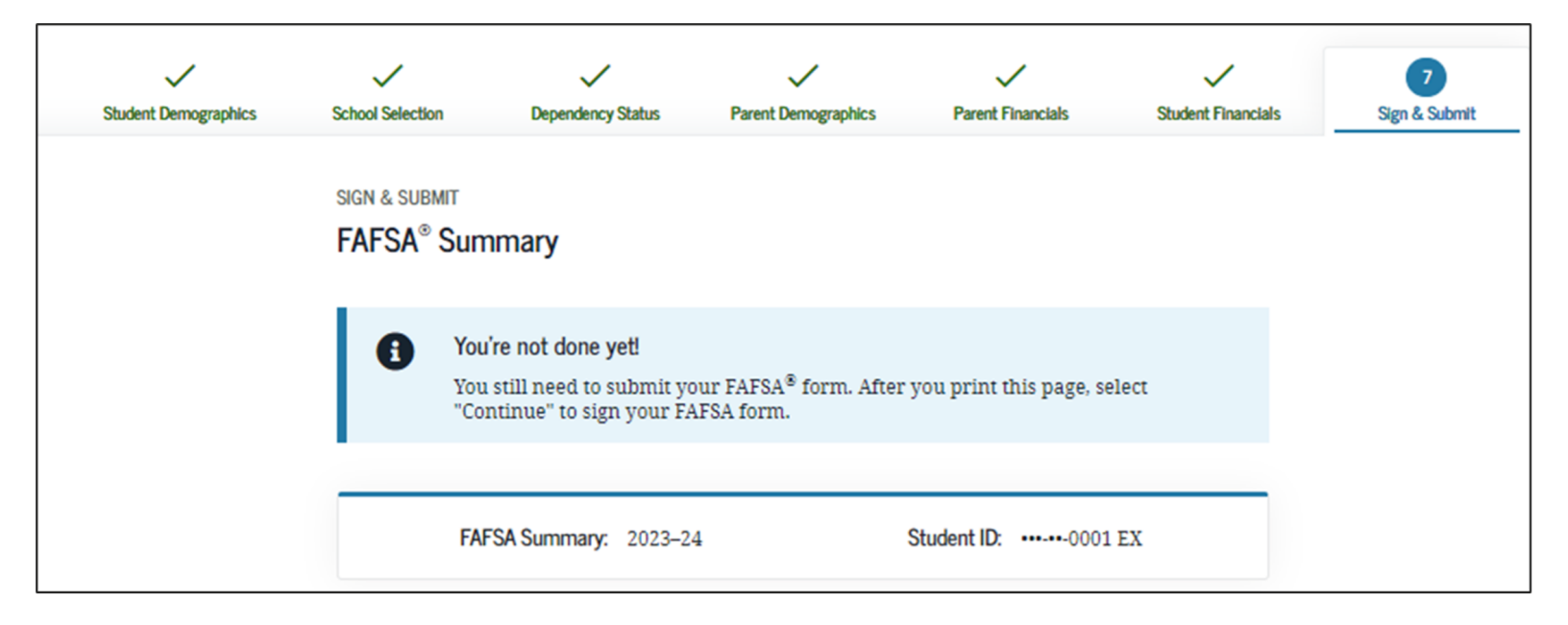

| SECTION 1 Student Demographics                                                       | $\odot$                                      |  |
|--------------------------------------------------------------------------------------|----------------------------------------------|--|
| Student's Social Security Number (question 8)                                        | •••••-1467                                   |  |
| Student's First Name (question 2), Student's<br>Middle Initial (question 3)          | TestE                                        |  |
| Student's Last Name (question 1)                                                     | Perez                                        |  |
| Student's Date of Birth (question 9)                                                 | 02/05/2001                                   |  |
| Student's Email Address (question 13)                                                | 595011467@test.com                           |  |
| Student's Telephone Number (question 10)                                             |                                              |  |
| Student's Permanent Mailing Address<br>(question 4)                                  | 100 Main St                                  |  |
| Student's Permanent City (question 5)                                                | Manchester                                   |  |
| Student's Permanent State (question 6),<br>Student's Permanent ZIP Code (question 7) | New Hampshire, 03245                         |  |
| Has the student lived in state for at least five years?                              | Yes                                          |  |
| Student's State of Legal Residence (question 18)                                     | New Hampshire                                |  |
| Was the student a legal resident before<br>January 1, 2018? (question 19)            | Yes                                          |  |
| Student's Legal Residence Date (question 20)                                         |                                              |  |
| Student's Citizenship Status (question 14)                                           | Yes, I am a U.S. citizen (or U.S. national). |  |
| Student's Alien Registration Number<br>(question 15)                                 |                                              |  |
| Has the student completed high school or an equivalent? (question 23)                | High school diploma                          |  |
| Type of Degree/Certificate (question 27)                                             | 1st bachelor's degree                        |  |

| SECTION 2 School Selection                |                              | $\odot$ |
|-------------------------------------------|------------------------------|---------|
| Student's High School Name (question 24)  | Anacostia Hs                 |         |
| Student's High School City (question 24)  | Washington                   |         |
| Student's High School State (question 24) | District of Columbia         |         |
| First College (question 98a)              | George Washington University |         |
| First Housing Plans (question 98b)        | On Campus                    |         |
| Second College (question 98c)             |                              |         |
| Second Housing Plans (question 98d)       |                              |         |
| Third College (question 98e)              |                              |         |
| Third Housing Plans (question 98f)        |                              |         |
| Fourth College (question 98g)             |                              |         |
| Fourth Housing Plans (question 98h)       |                              |         |
| Fifth College (question 98i)              |                              |         |
| Fifth Housing Plans (question 98j)        |                              |         |
| Sixth College (question 98k)              |                              |         |
| Sixth Housing Plans (question 981)        |                              |         |
| Seventh College (question 98m)            |                              |         |
| Seventh Housing Plans (question 98n)      |                              |         |
| Eighth College (question 98o)             |                              |         |
| Eighth Housing Plans (question 98p)       |                              |         |
| Ninth College (question 98q)              |                              |         |

| Did the student complete his or her first<br>bachelor's degree before 2023–24 school<br>year? (question 25) | No                             |
|----------------------------------------------------------------------------------------------------|--------------------------------|
| Student's Grade Level in College in 2023–24<br>(question 26)                                                | Never attended college/1st yr. |
| Is the student interested in Work-Study?<br>(question 28)                                                   | No                             |
| Student's Driver's License Number (question 11)                                                             |                                |
| Student's Driver's License State (question 12)                                                              | New Hampshire                  |
| Is the student in foster care?                                                                              | No                             |
| Parent 1 Educational Level (question 21)                                                                    | High school                    |
| Parent 2 Educational Level (question 22)                                                                    | College or beyond              |

| SECTION 3 Dependency Status                                                                                                    |        | $\odot$ |
|----------------------------------------------------------------------------------------------------|--------|---------|
| Student's Marital Status (question 16)                                                                                                    | Single |         |
| Student's Marital Status Date (question 17)                                                                                                  |        |         |
| Does the student have children he or she supports? (question 47)                                                                             | No     |         |
| Does the student have dependents other than children or spouse? (question 48)                                                                | No     |         |
| Is the student on active duty in U.S. armed forces? (question 45)                                                                            | No     |         |
| Is the student a veteran? (question 46)                                                                                                    | No     |         |
| Are the student's parents deceased? Is the<br>student ward of court? Is the student in<br>foster care? (question 49)                         | No     |         |
| Is or was the student an emancipated minor?<br>(question 50)                                                                                 | No     |         |
| Is or was the student in legal guardianship?<br>(question 51)                                                                                | No     |         |
| Is the student homeless or at risk of being homeless?                                                                                        | No     |         |
| Is the student an unaccompanied homeless<br>youth as determined by a high school<br>homeless liaison? (question 52)                          |        |         |
| Is the student an unaccompanied homeless<br>youth as determined by the U.S. Department<br>of Housing and Urban Development?<br>(question 53) |        |         |
| Is the student an unaccompanied homeless<br>youth as determined by the director of a<br>homeless youth center? (question 54)                 |        |         |

### SECTION 4 Parent Demographics

 $(\uparrow)$ 

| Parents' Marital Status (question 55)                                                 | Married or remarried    |
|---------------------------------------------------------------------------------------|-------------------------|
| Parents' Marital Status Date (question 56)                                            | 08/1994                 |
| Parent 1 (Father's / Mother's / Stepparent's)<br>Social Security Number (question 57) | •••7890                 |
| Parent 1 (Father's / Mother's / Stepparent's)<br>Last Name (question 58)              | Walter                  |
| Parent 1 (Father's / Mother's / Stepparent's)<br>First Name Initial (question 59)     | W                       |
| Parent 1 (Father's / Mother's / Stepparent's)<br>Date of Birth (question 60)          | 12/11/1970              |
| Parents' Email Address (question 65)                                                  | willywalter56@yahoo.com |
| Parent 2 (Father's / Mother's / Stepparent's)<br>Social Security Number (question 61) | •••-8463                |
| Parent 2 (Father's / Mother's / Stepparent's)<br>Last Name (question 62)              | Brown                   |
| Parent 2 (Father's / Mother's / Stepparent's)<br>First Name Initial (question 63)     | v                       |
| Parent 2 (Father's / Mother's / Stepparent's)<br>Date of Birth (question 64)          | 11/30/1980              |
| Have the parents lived in state for at least five years?                              | Yes                     |
| Parents' State of Legal Residence (question 66)                                       | New Hampshire           |
| Were the parents legal residents before<br>January 1, 2018? (question 67)             | Yes                     |
| Parents' Legal Residence Date (question 68)                                           |                         |
| Parents' Number of Family Members in                                                  | 5                       |

1

#### 

Parents' Number in College in 2023–24 (Parents Excluded) (question 70)

1

| SECTION 5 Parent Financials                                                                              |                            | $\odot$ |
|----------------------------------------------------------------------------------------------------|----------------------------|---------|
| Have the parents filed 2021 income tax return? (question 76)                                             | Already completed          |         |
| Parents' Type of 2021 Tax Form Used<br>(question 77)                                                     | IRS Form 1040              |         |
| Parents' 2021 Tax Return Filing Status<br>(question 78)                                                  | Married–filed joint return |         |
| Parents' 2021 Adjusted Gross Income<br>(question 81)                                                     | \$25,000                   |         |
| Parent 1 (Father's/Mother's/Stepparent's)<br>2021 Income Earned from Work (question 83)                  | \$5,500                    |         |
| Parent 2 (Father's/Mother's/Stepparent's)<br>2021 Income Earned from Work (question 84)                  | \$31,000                   |         |
| Have the parents filed Schedule 1? (question 79)                                                         | No                         |         |
| Is the parent a dislocated worker? (question 80)                                                         |                            |         |
| Have the parents received Medicaid?<br>(question 71)                                                     |                            |         |
| Have the parents received Supplemental<br>Security Income? (question 71)                                 |                            |         |
| Have the parents received Supplemental<br>Nutrition Assistance Program (SNAP)<br>benefits? (question 72) |                            |         |
| Have the parents received free or/reduced price lunches? (question 73)                                   |                            |         |

(↑

| Have the parents received Temporary<br>Assistance for Needy Families (TANF)<br>benefits? (question 74)                                              |    |
|----------------------------------------------------------------------------------------------------|----|
| Have the parents received assistance from<br>the Special Supplemental Nutrition Program<br>for Women, Infants, and Children (WIC)?<br>(question 75) |    |
| Did the parent want to skip the remaining financial questions?                                                                                      | No |

| Parent Financials (continued)                                                          |         |
|----------------------------------------------------------------------------------------|---------|
| Parents' 2021 U.S. Income Tax Paid (question 82)                                       | \$4,500 |
| Parents' Taxable Combat Pay Reported in<br>Adjusted Gross Income (question 88e)        | \$0     |
| Parents' College Grant and Scholarship Aid<br>Reported to IRS as Income (question 88d) | \$0     |
| Parents' Education Credits (question 88a)                                              | \$0     |
| Parents' Untaxed Portions of IRA<br>Distributions and Pensions (question 89e)          | \$0     |
| Parents' Deductible Payments to<br>IRA/Keogh/Other (question 89b)                      | \$0     |
| Parents' Tax Exempt Interest Income<br>(question 89d)                                  | \$0     |
| Parents' Child Support Paid (question 88b)                                             | \$0     |
| Parents' Cooperative Education Earnings<br>(question 88f)                              | \$0     |
| Parents' Taxable Earnings from Need-Based<br>Employment Programs (question 88c)        | \$0     |
| Parents' Child Support Received (question 89c)                                         | \$0     |
| Parents' Housing, Food, and Living<br>Allowances (question 89f)                        | \$0     |

 $(\uparrow)$ 

| Parents' Payments to Tax-Deferred Pensions<br>and Retirement Savings (question 89a) | \$0   |
|-------------------------------------------------------------------------------------|-------|
| Parents' Veterans Noneducation Benefits<br>(question 89g)                           | \$0   |
| Parents' Other Untaxed Income or Benefits<br>(question 89h)                         | \$0   |
| Do you want to skip parents' assets questions?                                      | No    |
| Parents' Total of Cash, Savings, and Checking<br>Accounts (question 85)             | \$100 |
| Parents' Net Worth of Current Investments<br>(question 86)                          | \$295 |
| Parents' Net Worth of Businesses/Investment<br>Farms (question 87)                  | \$150 |

| SECTION 6 Student Financials                                   |                   | $\odot$     |
|----------------------------------------------------------------|-------------------|-------------|
| Has the student filed 2021 income tax return?<br>(question 29) | Already completed |             |
| Student's Type of 2021 Tax Form Used<br>(question 27)          | IRS Form 1040     |             |
| Student's 2021 Tax Return Filing Status<br>(question 31)       | Single            |             |
| Student's 2021 Adjusted Gross Income<br>(question 33)          | \$10,000          |             |
| Student's 2021 Income Earned from Work<br>(question 35)        | \$5,500           |             |
| Student Financials (continued)                                 |                   | $(\uparrow$ |
| Student's 2021 U.S. Income Tax Paid (question                  | \$7.000           | Ċ           |

| 34)                                                                                     | \$7,000 |
|-----------------------------------------------------------------------------------------|---------|
| Student's Taxable Combat Pay Reported in<br>Adjusted Gross Income (question 40e)        | \$0     |
| Student's College Grant and Scholarship Aid<br>Reported to IRS as Income (question 40d) | \$0     |
| Student's Education Credits (question 40a)                                              | \$0     |
| Student's Untaxed Portions of IRA<br>Distributions and Pensions (question 41e)          | \$0     |
| Student's Deductible Payments to IRA/Keogh/<br>Other (question 44b)                     | \$0     |
| Student's Tax Exempt Interest Income<br>(question 41d)                                  | \$0     |

| Student's Child Support Paid (question 40b)                                          | \$0  |
|--------------------------------------------------------------------------------------|------|
| Student's Cooperative Education Earnings<br>(question 40f)                           | \$0  |
| Student's Taxable Earnings from Need-Based<br>Employment Programs (question 40c)     | \$0  |
| Student's Child Support Received (question 41c)                                      | \$0  |
| Student's Housing, Food, and Living<br>Allowances (question 41f)                     | \$0  |
| Student's Payments to Tax-Deferred Pensions<br>and Retirement Savings (question 41a) | \$0  |
| Student's Veterans Noneducation Benefits<br>(question 41g)                           | \$0  |
| Student's Other Untaxed Income or Benefits<br>(question 41h)                         | \$0  |
| Money Received or Paid on Student's Behalf<br>(question 44i)                         | \$0  |
| Do you want to skip the student's asset questions?                                   | No   |
| Student's Total of Cash, Savings, and<br>Checking Accounts (question 37)             | \$90 |
| Student's Net Worth of Current Investments<br>(question 38)                          | \$30 |
| Student's Net Worth of Businesses/<br>Investment Farms (question 42)                 | \$45 |

### **Demographic Survey**

| SIGN & SUBMIT                                                                                                    |
|----------------------------------------------------------------------------------------------------|
| Before you sign and submit, please answer a few questions about the student.                                                                                                    |
| These questions don't affect aid eligibility.<br>Your answers to questions in this survey will not affect your eligibility for federal student aid and will not be used in any aid calculations. |
| What is your gender?                                                                                                    |
| ○ Male                                                                                                    |
| Female                                                                                                    |
| ○ Nonbinary                                                                                                    |
| O Decline to answer                                                                                                    |
|                                                                                                    |
| Are you transgender?                                                                                                    |
| ⊖ Yes                                                                                                    |
| No No                                                                                                    |
| O Decline to answer                                                                                                    |
|                                                                                                    |
| What is your ethnicity? Choose all that apply.                                                                                                    |
| 🗌 Not Hispanic nor Latino origin                                                                                                    |
| Cuban descent                                                                                                    |
| Mexican, Mexican-American, or Chicano descent                                                                                                    |
| Verto Rican descent                                                                                                    |
| Other Spanish, Hispanic, or Latino origin                                                                                                    |
| Decline to answer                                                                                                    |

- The demographic survey is new for the 2023 –24 FAFSA<sup>®</sup> cycle and is only presented once per transaction. Before the user can sign and submit their FAFSA<sup>®</sup> form, they must respond to the survey.
- •

#### 2023-24 "FAFSA Summary" view

- Note: You have not yet completed the FAFSA if you are on this page.
- This is an example of the first screen of the summary of your FAFSA. Here you can confirm the information you provided is correct. If you need to go back and make any edits, you can click the hyperlinked text of the question on the left of the table

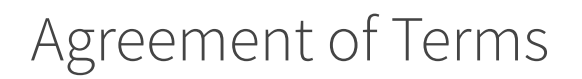

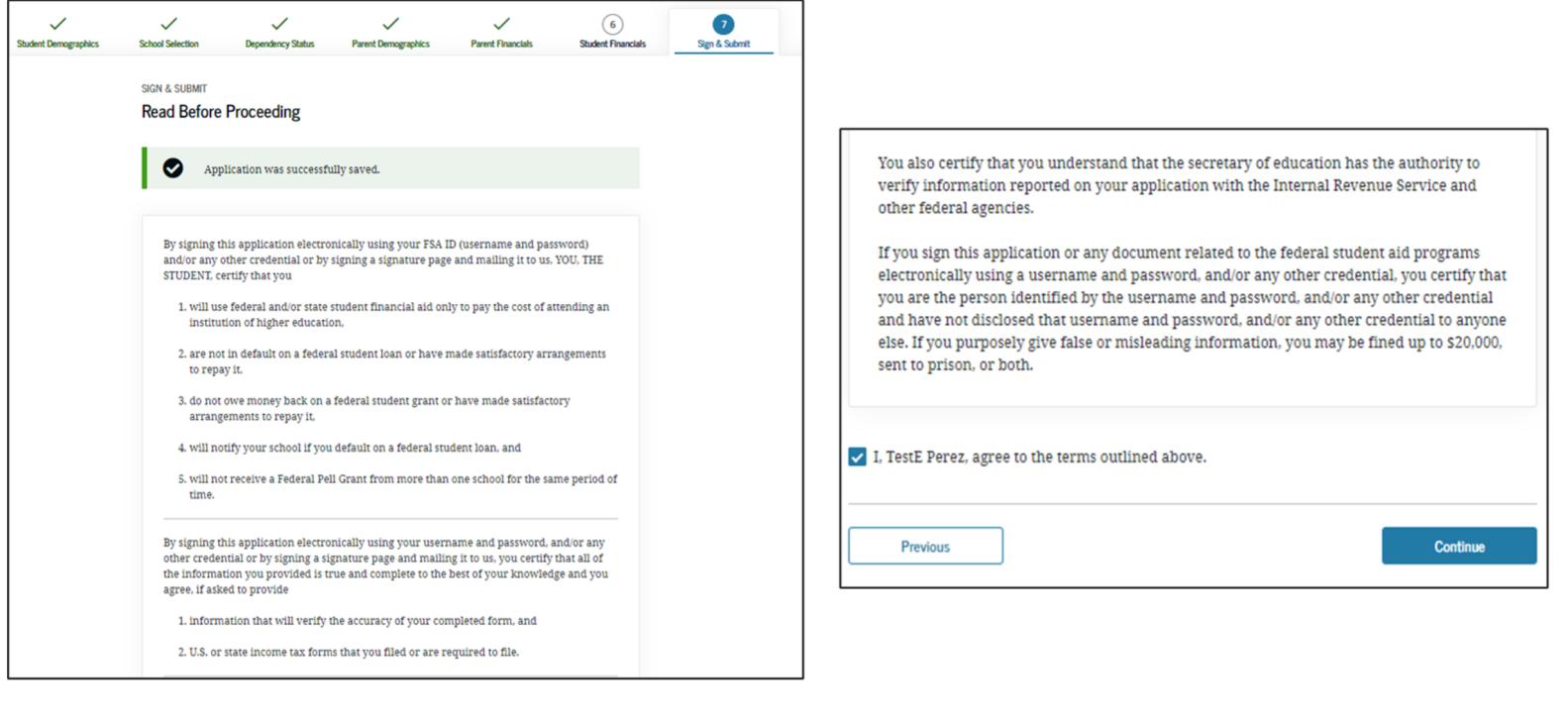

### Student Signature Options

### Signature Options

#### Student signature for: Perez

Date of Birth Social Security Number 02/05/2001 -----1467

#### Other Options to Sign and Submit $\ensuremath{\oslash}$

We recommend signing electronically with an FSA ID so you don't have to print and mail a signature page or return later to sign your FAFSA form. If you are unable to sign electronically, select another option:

| 0 | Sign electronically with my FSA ID<br>This is the fastest option. Selecting this option will return you to the "What is your (the student's) FSA ID?" question. |
|---|----------------------------------------------------------------------------------------------------|
| 0 | Print a signature page<br>This option requires that you print and mail your signature page.                                                                     |
| • | Submit without signatures<br>This option allows you to submit your FAFSA form now without your signature, but you will need to return later to<br>sign.         |
|   | Continue                                                                                                    |

• The user indicates how they plan to sign the application and provide their signature from this view.

| IGN & SUBMIT                                     |                                                                                                    |                                                                                                    |
|--------------------------------------------------|----------------------------------------------------------------------------------------------------|----------------------------------------------------------------------------------------------------|
| Signature State                                  | JS                                                                                                    |                                                                                                    |
|                                                  |                                                                                                    |                                                                                                    |
| A pare<br>Signatu<br>Note: I<br>Form"<br>the stu | nt must sign the FAFSA® form. If<br>are" to sign your child's FAFSA for<br>f you're the student and your par<br>and then "Exit FAFSA." Your pare<br>dent's identifiers and the save ke | you're a parent, select "Provide Parent<br>rm.<br>ent isn't present, select "Save FAFSA<br>ent should log in to the FAFSA form using<br>y to sign and submit your FAFSA form. |
|                                                  |                                                                                                    |                                                                                                    |
|                                                  |                                                                                                    |                                                                                                    |
|                                                  | ₿ġ                                                                                                    |                                                                                                    |
| Student Selec                                    | ted Signature Option                                                                                                    | <u></u>                                                                                                    |
|                                                  |                                                                                                    |                                                                                                    |
|                                                  | Unsigned                                                                                                    | Parent Signature Needed                                                                                                    |
| Last Name                                        |                                                                                                    |                                                                                                    |
| Perez                                            |                                                                                                    | ▲ Unsigned                                                                                                    |
| Date of Birth                                    | Social Security Number                                                                                                    |                                                                                                    |
| 02/05/2001                                       | 5141                                                                                                    | Provide Parent Signature 🔓                                                                                                    |
| Choose at                                        | nother way to sign.                                                                                                    |                                                                                                    |
|                                                  |                                                                                                    |                                                                                                    |
|                                                  |                                                                                                    |                                                                                                    |
|                                                  |                                                                                                    |                                                                                                    |
| Previous                                         |                                                                                                    |                                                                                                    |
|                                                  |                                                                                                    |                                                                                                    |
|                                                  |                                                                                                    |                                                                                                    |

 2022-2023 "Which Parent Signs" view. Allows the user to select which parent will be signing the application. The choice between parents is only present if information was provided for two parents. Otherwise, this view does not display.

| Student Demographics | School Selection                | Dependency Status   | Parent Demographics | Parent Financials             | 6<br>Student Financials | 7<br>Sign & Submit |  |
|----------------------|---------------------------------|---------------------|---------------------|-------------------------------|-------------------------|--------------------|--|
|                      | SIGN & SUBMIT<br>Which parent a | are you?            |                     |                               |                         |                    |  |
|                      |                                 | <u></u>             |                     | <u></u>                       |                         |                    |  |
|                      |                                 | Parent 1            |                     | Parent 2                      |                         |                    |  |
|                      | (                               | ▲ Unsigned          |                     | ▲ Unsigned                    |                         |                    |  |
|                      | Last Name<br>Walter             |                     | Last M<br>Brown     | lame                          |                         |                    |  |
|                      | Date of Birth<br>12/11/1970     | Social Security Num | ber Date of 11/30   | of Birth Social S<br>0/198084 | ecurity Number<br>63    |                    |  |
|                      | Provide                         | Parent Signature 🗗  |                     | Provide Parent Signatu        | ure 🗗                   |                    |  |
|                      | Previous                        |                     |                     |                               |                         |                    |  |
| ٠                    |                                 |                     | 2023-24 "Sign       | ature Status" \               | view.                   |                    |  |

Electronically sign the FAFSA here.

### **Read Before Proceeding**

By signing this application electronically using your FSA ID (username and password) and/or any other credential or by signing a signature page and mailing it to us, YOU, THE PARENT, certify that all of the information you provided is true and complete to the best of your knowledge and you agree, if asked to provide

1. information that will verify the accuracy of your completed form, and

2. U.S. or state income tax forms that you filed or are required to file.

You also certify that you understand that the secretary of education has the authority to verify information reported on your application with the Internal Revenue Service and other federal agencies.

If you sign this application or any document related to the federal student aid programs electronically using a username and password, and/or any other credential, you certify that you are the person identified by the username and password, and/or any other credential and have not disclosed that username and password, and/or any other credential to anyone else. If you purposely give false or misleading information, you may be fined up to \$20,000, sent to prison, or both.

I, W Walter, agree to the terms outlined above.

Previous

Continue

2023-24 "Agreement of Terms" student view.
This is where the applicant acknowledges the Certification Statement.

Select "Agree" if you agree with the terms.

| SIGN & SUBMIT                                          |                                  |  |  |
|--------------------------------------------------------|----------------------------------|--|--|
| Signature Options                                      |                                  |  |  |
|                                                        |                                  |  |  |
| Parent Signature for: Walter                           |                                  |  |  |
| Date of Birth Social Security Number<br>12/11/19707890 |                                  |  |  |
| Enter the parent's FSA ID.                             | t the parent.                    |  |  |
|                                                        |                                  |  |  |
| Parent's FSA ID Username, Email Ad                     | dress, or Mobile Number          |  |  |
| Forge                                                  | t Username   Create an FSA ID    |  |  |
| Parent's FSA ID Password                               |                                  |  |  |
|                                                        | Show 🕜                           |  |  |
|                                                        | Forgot Password                  |  |  |
| Sign This FAFSA Form                                   |                                  |  |  |
| Return to Signature Status                             | Other Options to Sign and Submit |  |  |

2023-24 "Signature Options" view for applicant. Electronically sign the FAFSA here.

Parent Signature Options (continued)

| SIGN & SUBMIT                                                                                                    |                                                                                                    |
|----------------------------------------------------------------------------------------------------|----------------------------------------------------------------------------------------------------|
| Signature Options                                                                                                    |                                                                                                    |
| Parent Signature for: Walter         Date of Birth       Social Security Number         12/11/1970      7890         Other Options to Sign and Submit (2)                                                         |                                                                                                    |
| We recommend signing electronically with an FSA ID so you don't have to print and mail a signature page or return later to sign this FAFSA form. If you are unable to sign electronically, select another option: |                                                                                                    |
| Sign electronically with my FSA ID<br>This is the fastest option. Selecting this option will return you to the "What is your (the parent's) FSA ID?" question.                                                    | Submit without signatures  This option allows you to submit this FAFSA form now without your signature, but you will need to return later to sign. |
| Print a signature page     This option requires that you print and mail your signature page.                                                                                                    | Continue Return to Signature Status                                                                                                    |

• In this view, the user selects their desired signature option. In this scenario, the parent selects "Submit without signatures" then clicks "Continue."

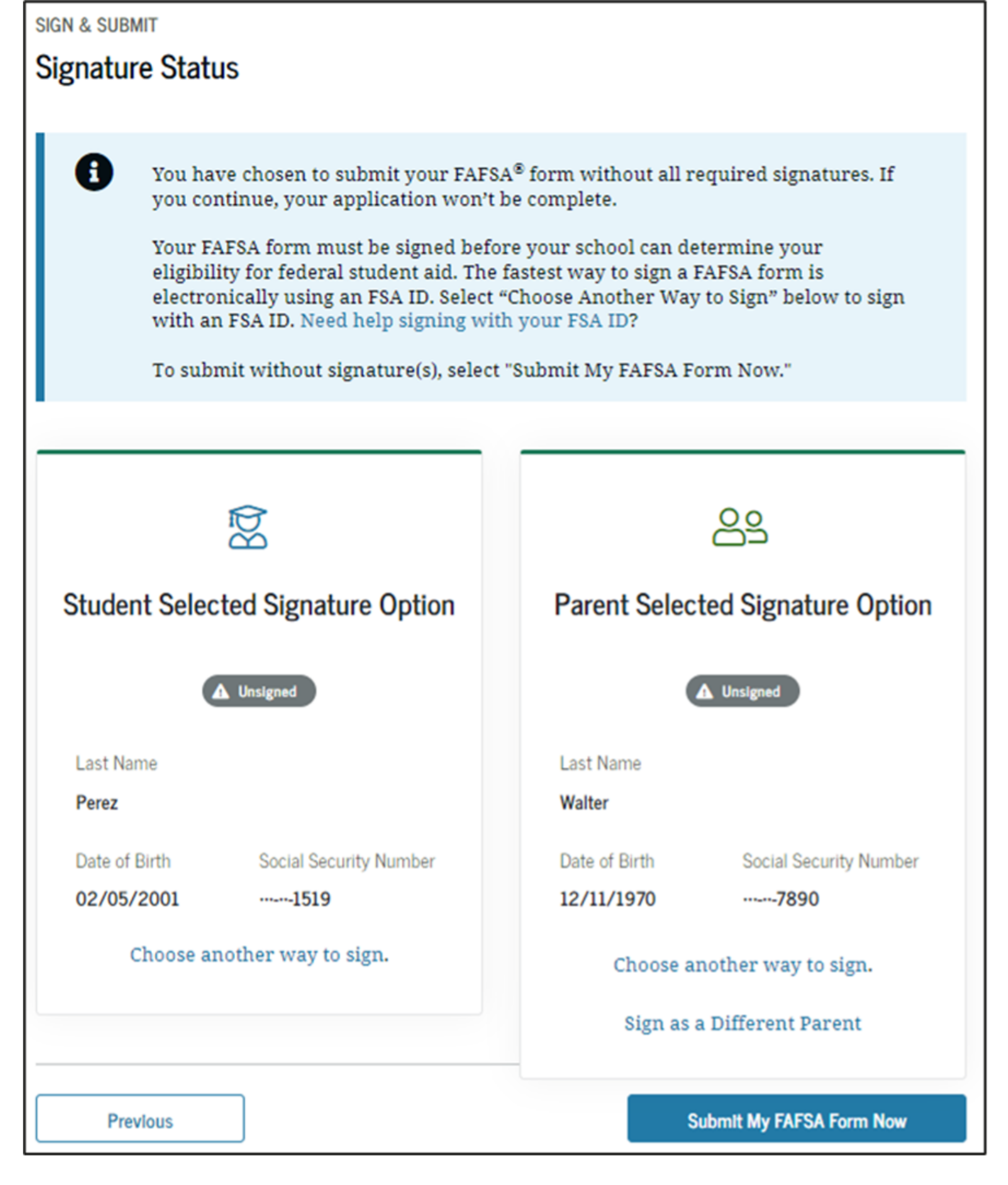

 After the parent has selected a signature option, they are returned to the Sign and Submit page. The "Submit My FAFSA Form Now" button is now enabled. The user clicks this button to submit their FAFSA form.

# Confirmation Page

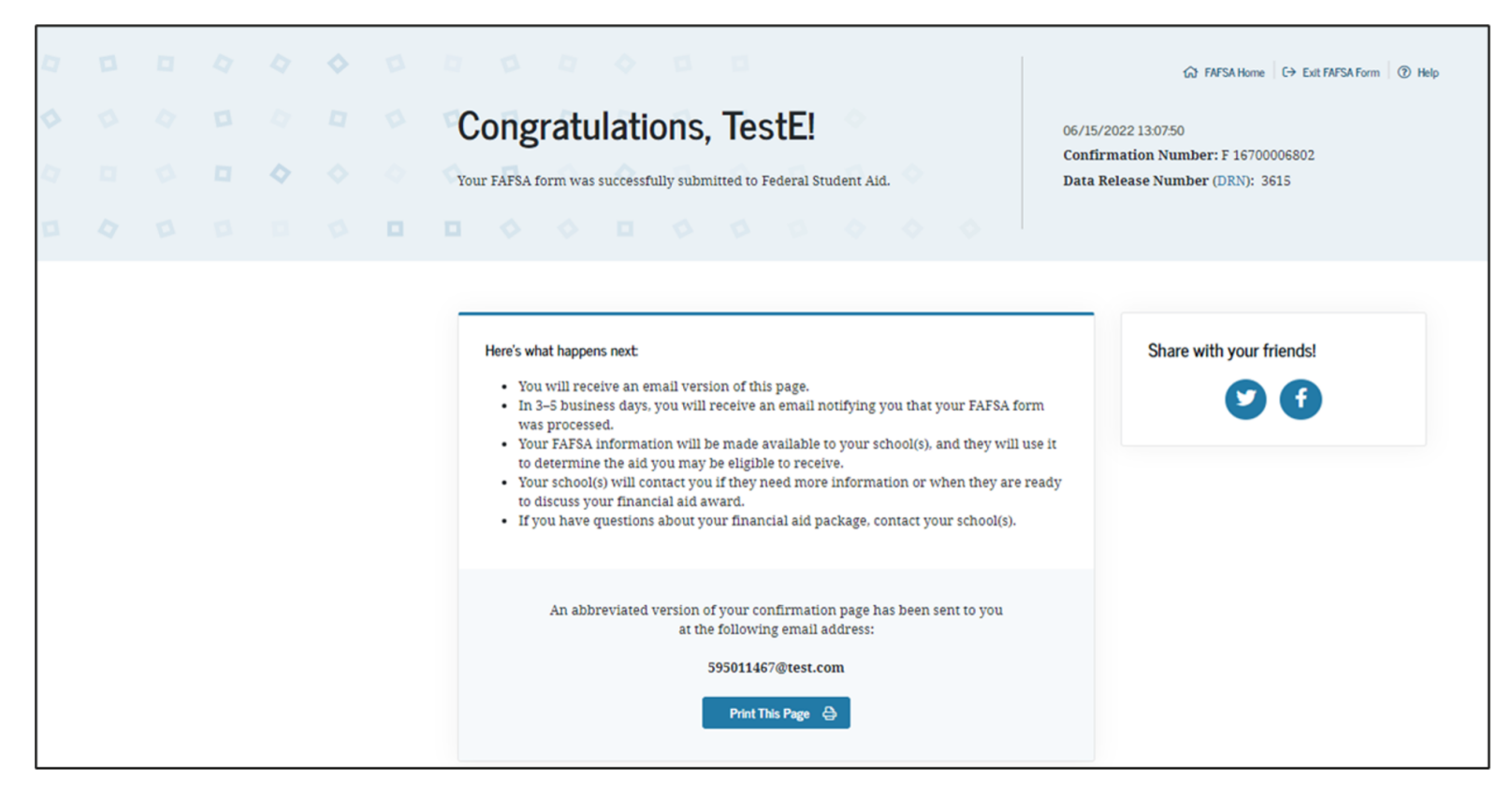

- 2023-24 "Confirmation Page" view.
- Congratulations! Your FAFSA has been officially submitted.
- Some states provide the option to transfer part of the applicant's FAFSA information into a state aid

application.

- Parents of applicants are offered the option to transfer the parents' data into another applicant's new FAFSA form by clicking the blue box saying "Does your brother or sister need to complete a FAFSA?"
- If the applicant leaves the confirmation view before they click this link, they will not be able to return to transfer data to the application of a sibling.

#### BACK TO TOP

This guide will walk you through the why and how of the questions on FAFSA. If you are having trouble, email us at help@nitrocollege.com and we will try to address as many questions as possible or answer it in a future blog post. If you do have questions, you should consult a financial or legal professional. Or if you have specific FAFSA questions, FAFSA provides a support line (800-433-3243). The TDD number for hearing-impaired individuals is 800-730-8913.

Once you submit your FAFSA, plan ahead by applying to scholarships that fit your qualifications. To find the perfect fit, use our free college scholarship guides to sort through scholarships based on your eligibility, award amount and if you qualify for need-based aid.

# From Planning To Paying For College

The #1 Most-Costly Mistake People Make When Paying for College Six Myths About Scholarships — and How They Can Cost You

FAFSA

Scholarships

How You Can Apply for the Federal Pell Grant for Free

Grants

Sindem Loan Payments Resume in 2022 – 4 Steps To Take Now How Student Loan Interest Works & What's a Good Rate for 2022?

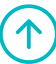

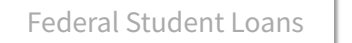

Private Student Loans

#### **Browse All Articles**

© 2022 Nitro College. All rights reserved.

Privacy Policy Terms & Conditions

### RESOURCES

Nitro Blog

Nitro Research

FAFSA Guide

**Student Loan Statistics** 

### PRODUCTS

Private Student Loans

Student Loan Refinance

Scholarships

Nitro Scholarship

### COMPANY

About Us

Contact

Partner With Us

Disclaimer: The information obtained throughout the Nitro site is intended to be used for educational purposes only. All product names, logos, and other trademarks displayed within the Nitro site are the property of their respective owners. Here at Nitro we strive to provide you with accurate, up-to-date information, but suggest checking the source directly. We recommend consulting a licensed financial professional before making any financial decisions. This site may be compensated through our partner relationships. NitroCollege.com is not endorsed or affiliated with the U.S. Department of Education.